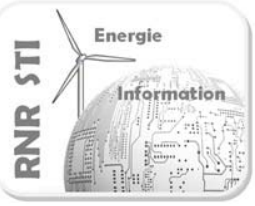

# 0 Présentation du TP :

| Pré-requis :    | $\Rightarrow$ Aucun                                                  |
|-----------------|----------------------------------------------------------------------|
| Durée estimée : | $\Rightarrow$ 2 heures                                               |
| Objectif :      | $\Rightarrow$ Prendre en main l'éditeur de schéma d'ALTIUM Designer. |
|                 | $\Rightarrow$ Prendre en main le simulateur SPICE sous ALTIUM.       |

Altium Designer utilise SPICE pour la simulation analogique et mixte.

**SPICE : S**imulation **P**rogram with Integrated Circuit Emphasis est un logiciel open source de simulation analogique. Il utilise des composants élémentaires modélisés par un ensemble d'équations.

# Sommaire :

1 Analyse temporelle de l'étage d'entrée d'un amplificateur de guitare

- 2 Analyse fréquentielle d'un étage d'entrée d'amplificateur de guitare
- 3 Simulation paramétrée
- 4 Analyse fréquentielle par FFT

Annexes : Autres possibilités de SPICE

Annexe.1 Le calcul des tensions de polarisation

Annexe.2 Mise en place de conditions initiales de simulation

Annexe.3 Les autres simulations paramétrées : Monte Carlo / température

Durant de ce TP vous allez créer un **projet PCB** à partir duquel vous effectuerez des **simulations SPICE**.

A l'issue de ce TP vous serez capables d'acquérir un schéma sous ALTIUM et d'effectuer des simulations temporelles et fréquentielles paramétrées d'une structure analogique ou mixte.

Les fonctions électroniques simulées sont issues des exemples de structures électroniques d'un amplificateur de guitare.

Ressources : Voir le WIKI d'ALTIUM / Entrer les mots clés SPICE et SIMULATION.

|  | Formation ALTIUM - 6 | TP_Simulation_SPICE | 08/04/2013 | 1 / 24 |
|--|----------------------|---------------------|------------|--------|
|--|----------------------|---------------------|------------|--------|

# <u>1 Analyse temporelle de l'étage d'entrée d'un amplificateur de guitare.</u>

Schéma à éditer puis à simuler en suivant l'énoncé de 1.1 à 1.10:

 $\Rightarrow$  La guitare, générant un signal électrique mono, se connecte à l'entrée PRE\_IN.

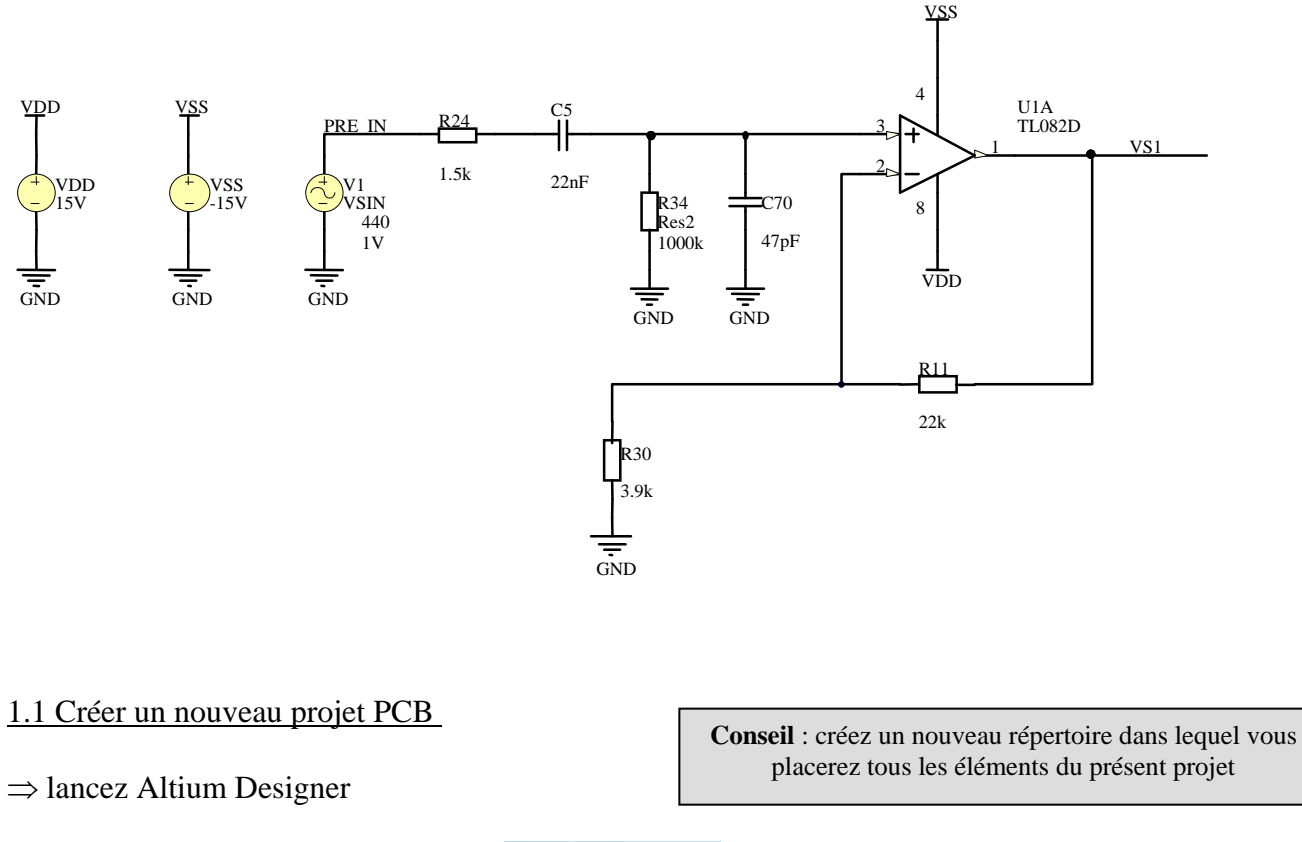

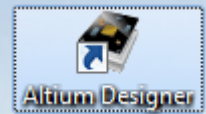

 $\Rightarrow$  Repartez d'un environnement vide : fermez tous les autres projets.

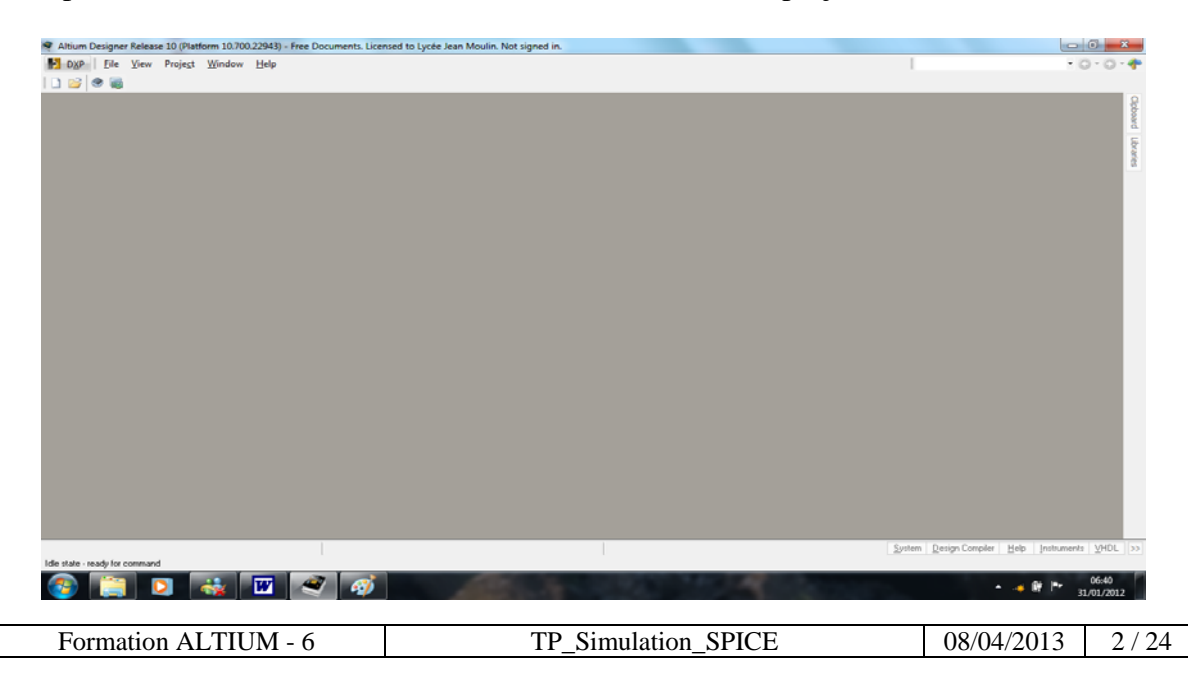

1.2 Ouvrir les fenêtres « projet », « messages » et « librairies » :

Paramétrez l'environnement de travail d'Altium Designer en utilisant la commande :  $\Rightarrow$  System ( en bas à droite )  $\Rightarrow$  Messages, Projet et librairies.

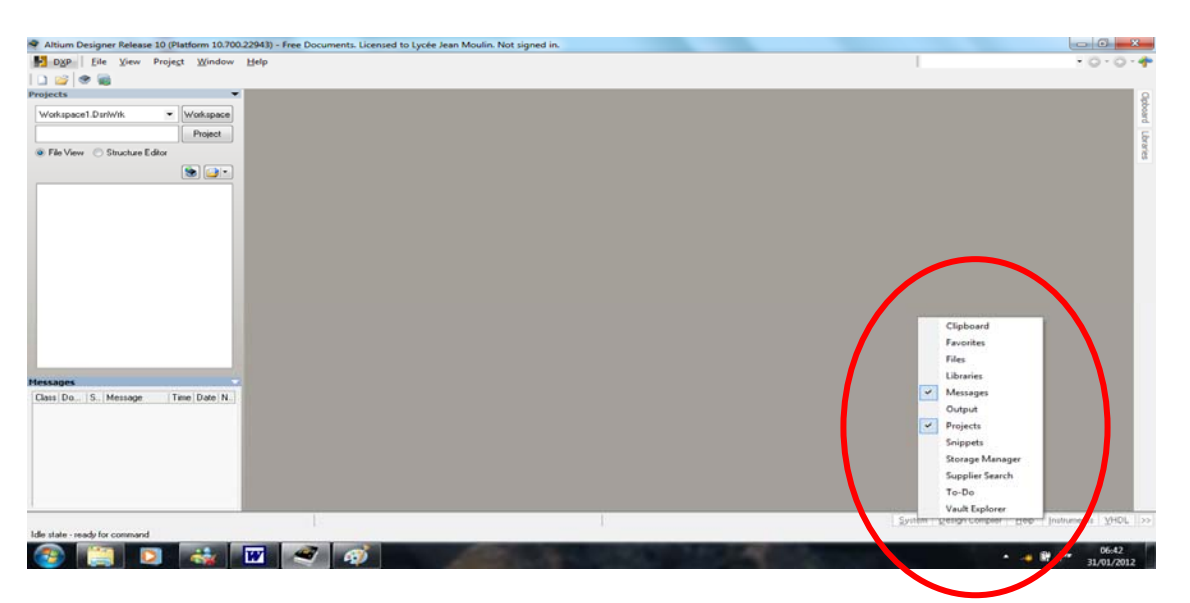

 $\Rightarrow$  Mettre en place un projet de type **PCB** :

| $\Rightarrow Menu File \Rightarrow New \Rightarrow Project \Rightarrow$ File | > P( | CB project            |          |                     |
|------------------------------------------------------------------------------|------|-----------------------|----------|---------------------|
| <u>N</u> ew ►                                                                | E    | <u>S</u> chematic     |          |                     |
|                                                                              |      | Project 🔸             | <b>1</b> | PC <u>B</u> Project |
|                                                                              |      | Library               | ۲        | EPGA Project        |
|                                                                              |      | Scri <u>p</u> t Files |          | Core Project        |

 $\Rightarrow$  Nommez le projet

 $\Rightarrow$  Clic droit sur le nom du projet

 $\Rightarrow$  Save As  $\Rightarrow$  Simul\_Filtre.PrjPcb  $\Rightarrow$  vers le répertoire créé à cet effet.

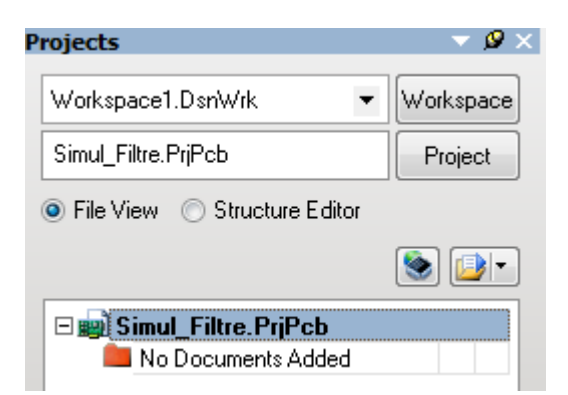

1.3 Créer une nouvelle feuille de schéma :

 $\Rightarrow$  Menu  $\Rightarrow$  File  $\Rightarrow$  New  $\Rightarrow$  Schematic

|                      |                     | 1          | · · · · · · · · · · · · · · · · · · · |
|----------------------|---------------------|------------|---------------------------------------|
| Formation ALTIUM - 6 | TP_Simulation_SPICE | 08/04/2013 | 3 / 24                                |

#### 1.4 Placement des composants dans le schéma :

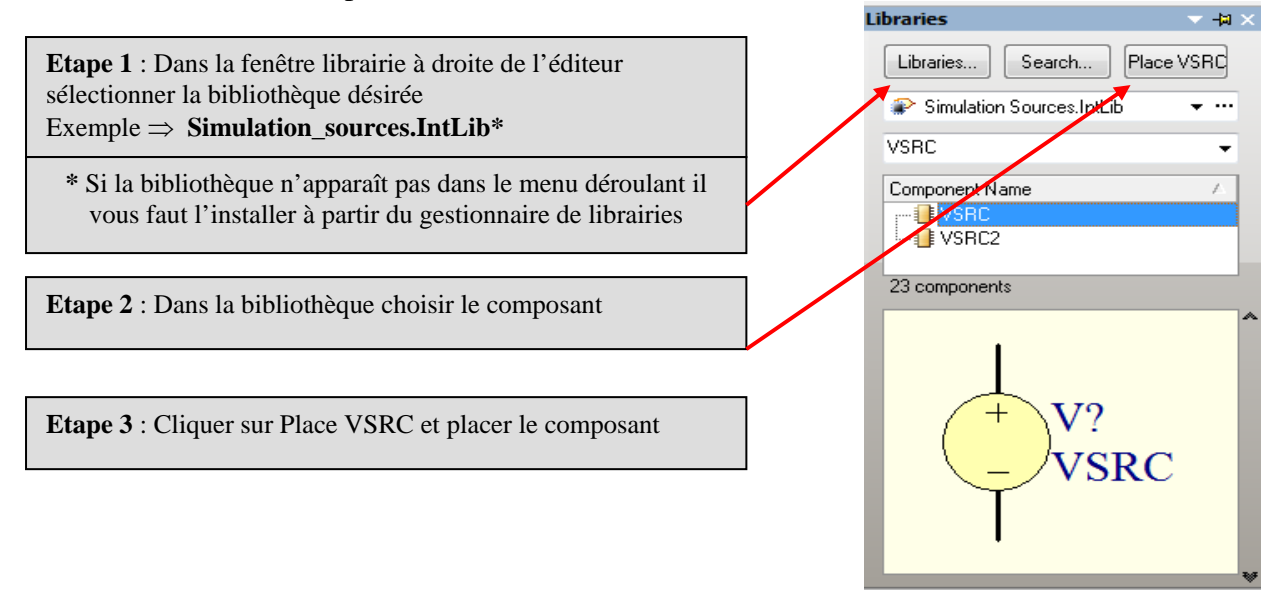

#### $\Rightarrow$ Pour régler VDD à 15 V double cliquer sur l'icône VDD

| roperties                                                        |                                              |                                | Parame                                                             | ters                                                     |                                                   |       |            |
|------------------------------------------------------------------|----------------------------------------------|--------------------------------|--------------------------------------------------------------------|----------------------------------------------------------|---------------------------------------------------|-------|------------|
|                                                                  |                                              |                                | Visible                                                            | Name /                                                   | Value                                             | Туре  |            |
| esignator                                                        | VDD                                          | Visible 📃 Loci                 | ed 🗸                                                               | AC Magnitude                                             |                                                   | STRIN | IG         |
| omment                                                           | VSRC 👻                                       | 🔲 Visible                      | ~                                                                  | AC Phase                                                 |                                                   | STRIN | IG         |
|                                                                  |                                              | Devi 171 — 🔲 Looi              |                                                                    | LatestRevisionDate                                       | 17-Jul-2002                                       | STRIN | IG         |
|                                                                  |                                              | Part 1/1 📃 Loci                |                                                                    | LatestRevisionNote                                       | Re-released for DXP Platform.                     | STRIN | IG         |
| escription                                                       | Voltage Source                               |                                |                                                                    | Note                                                     | PCB Footprint - Not required                      | STRIN | IG         |
| Inique Id                                                        |                                              | Pere                           |                                                                    | PackageReference                                         | Not Applicable                                    | STRIN | IG         |
| inquo iu                                                         |                                              | nese                           |                                                                    | Published                                                | 8-Jun-2000                                        | STRIN | lli ▼      |
|                                                                  | otanaara                                     |                                | → <u>A</u> dd                                                      | Bemo <u>v</u> e                                          | add as <u>H</u> ule                               |       |            |
| ink to Librar                                                    | y Component U                                | Jse Vault Component            | ▼ <u>A</u> dd                                                      | Hemo <u>v</u> e                                          | ar Add as <u>H</u> ule                            |       |            |
| ink to Librar                                                    | ry Component U                               | Jse Vault Component            | ▼ <u>A</u> dd<br>Models<br>Name                                    | Type / Desc                                              | rption                                            | Vault | Item Revis |
| . <b>ink to Librar</b><br>lesign Item ID                         | y Component U                                | Jse Vault Component<br>Choose. | ▼ Add<br>Models<br>Name<br>Model Na                                | Type / Desc<br>Simulation Mode                           | nt Add as <u>n</u> ule<br>Iption<br>I Description | Vault | Item Revis |
| . <b>ink to Librar</b><br>Vesign Item ID<br>7 Library Name       | y Component U VSRC Simulation Sources.IntLib | Jse Vault Component            | <ul> <li>▲dd</li> <li>Models</li> <li>Name<br/>Model Na</li> </ul> | Type / Desc<br>Type / Desc<br>Type / Desc<br>Type / Desc | ption<br>Description                              | Vault | Item Revis |
| ink to Librar<br>esign Item ID<br>] Library Name<br>] Table Name | y Component U VSRC Simulation Sources.IntLib | Jse Vault Component            | ▼ <u>A</u> dd<br>Models<br>Name<br>Model Na                        | Type / Desc<br>Type / Desc<br>Type / Desc                | ption<br>Description                              | Vault | Item Revis |
| ink to Librar<br>Tesign Item ID<br>Library Name<br>Table Name    | y Component U VSRC Simulation Sources.IntLib | Jse Vault Component            | ▼ <u>A</u> dd<br>Models<br>Name<br>Model Na                        | Type / Desc<br>Type / Desc<br>me ▼ Simulation Mode       | nt Add as <u>r</u> ule<br>Iption<br>IDescription  | Vault | Item Revis |

| Sim Model - Voltage Source / DC S | Source              | y x       |
|-----------------------------------|---------------------|-----------|
| Model Kind Parameters Port Map    |                     |           |
|                                   | Component parameter |           |
| Value 15V                         |                     |           |
| AC Magnitude                      |                     |           |
| AC Phase                          |                     |           |
|                                   |                     | OK Cancel |

| Formation ALTIUM - 6 | TP_Simulation_SPICE | 08/04/2013 | 4 / 24 |
|----------------------|---------------------|------------|--------|
|----------------------|---------------------|------------|--------|

 $\Rightarrow$  Quelques touches de raccourcis utiles :

| Pour faire pivoter un objet<br>⇒ sélectionner l'objet<br>⇒ appuyer sur la barre espace | Pour ZOOMER / DEZOOMER<br>Touches « SHIFT » + UP ↑ / « SHIFT » + DOWN ↓<br>(↑ : Touche 9 et ↓ : Touche 3 du pavé numérique) | Revenir au format 100%<br>touches « V »+ « D » |
|----------------------------------------------------------------------------------------|----------------------------------------------------------------------------------------------------|------------------------------------------------|
|                                                                                        | Pour zoomer sur les composants placés :<br>touches « V »+ « F »                                                             |                                                |

 $\Rightarrow$  Placez pareillement les composants ci-dessous sur la feuille :

| Description                          | Nom      | Bibliothèque                    |
|--------------------------------------|----------|---------------------------------|
| Sinusoidal Voltage Source            | VSIN     | Simulation Sources.IntLib       |
| Voltage Source ( $\Rightarrow$ VDD ) | VSRC     | Simulation Sources.IntLib       |
| Voltage Source ( $\Rightarrow$ VSS ) | VSRC     | Simulation Sources.IntLib       |
| Condensateur non polarisé            | CAP      | Miscellaneous Devices.IntLib    |
| résistance                           | Res2     | Miscellaneous Devices.IntLib    |
| Condensateur polarisé                | Cap Pol1 | Miscellaneous Devices.IntLib    |
| Dual Low-Noise Operational Amplifier | TL082D   | TI Operational Amplifier.IntLib |

Il est possible de placer des composants génériques depuis les icônes **« digital device »** et **« simulation sources »** sans mettre en œuvre les librairies.

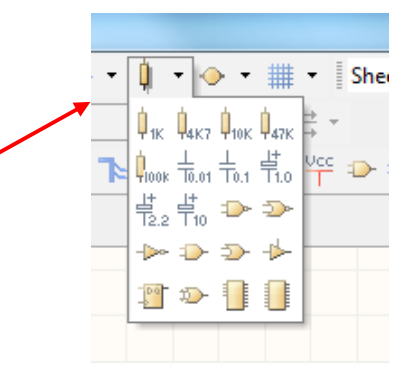

# 1.5 Paramétrage du générateur VSIN :

 $\Rightarrow$  Double-cliquez sur le composant VSIN

 $\Rightarrow$  Editez les paramètres de VSIN  $\checkmark$ 

| Properties     |                           |                |             | Parame         | ters               |                              |              |          |     |
|----------------|---------------------------|----------------|-------------|----------------|--------------------|------------------------------|--------------|----------|-----|
|                |                           |                | <b>—</b>    | Visible        | Name               | △ Value                      | Туре         |          |     |
| Designator     | VI                        | Visible        | Locked      |                | LatestRevisionDate | 15-Nov-2004                  | STRING       |          |     |
| Comment        | VSIN 👻                    | 🔽 Visible      |             |                | LatestRevisionNote | Corrected Netlist.           | STRING       |          |     |
|                |                           | D 114          | I sales     |                | Note               | PCB Footprint - Not required | STRING       |          |     |
|                |                           | Part 171       | Locked      |                | PackageReference   | Not Applicable               | STRING       |          |     |
| Description    | Sinusoidal Voltage Source |                |             |                | Published          | 8-Jun-2000                   | STRING       | •        |     |
| Unique Id      | BUSQCYTN                  |                | Reset       |                | Publisher          | Sélectionnez V               | SIN puis cli | quez sur | Edi |
| Туре           | Standard                  |                | •           | Add            | . Remo <u>v</u> e  | Edit                         |              |          |     |
| Link to Libra  | ry Component L            | Jse Vault Comp | Channel 🔲   | Models<br>Name | Ippe 🛆 De          | scription                    | Vault Item   | Revisi   |     |
| DesigniteiniD  | vont                      |                | Choose      | VSIN           | Simulation VSI     | N                            |              |          |     |
| 📝 Library Name | Simulation Sources.IntLib |                |             |                |                    |                              |              |          |     |
|                |                           |                |             |                |                    |                              |              |          |     |
| 🗹 Table Name   |                           |                |             |                |                    |                              |              |          |     |
| ☑ Table Name   |                           | Va             | lidate Link | A <u>d</u> d   | I▼ Re <u>m</u> ove | Edit                         |              |          |     |

| Formation ALTIUM - 6 | TP_Simulation_SPICE | 08/04/2013 | 5 / 24 |
|----------------------|---------------------|------------|--------|
|----------------------|---------------------|------------|--------|

| Sim Model - Voltage S      | ource / Sinusoidal         | <u>१</u> ×                                                                       |
|----------------------------|----------------------------|----------------------------------------------------------------------------------|
| Model Kind Paramete        | rs Port Map                |                                                                                  |
|                            |                            | Component parameter                                                              |
| DC Magnitude               | 0                          |                                                                                  |
| AC Magnitude               | 0                          |                                                                                  |
| AC Phase                   | 0                          |                                                                                  |
| Offset                     | 0                          |                                                                                  |
| Amplitude                  | 11                         |                                                                                  |
| Frequency                  | 440                        |                                                                                  |
| Delay                      | 0                          |                                                                                  |
| Damping Factor             | 0                          |                                                                                  |
| Phase                      | 0                          |                                                                                  |
|                            |                            |                                                                                  |
|                            |                            | ⇒ Les paramètres du composant sélectionné apparaîtront o<br>l'éditeur de schéma. |
|                            |                            | $\Rightarrow$ Ils pourront donc être modifiés directement depuis l'édi           |
| @DESIGNATOR %1             | %2 ?"DC MAGNITUD           | E"   DC @ DC MAGNITUDE"   SIN(?OFFSETZ&OFFSETZUZ ?                               |
| ∢ m<br>∖Netlist Template , | ।<br>Netlist Preview _/Mod | el File                                                                          |
|                            |                            | OK Cancel                                                                        |

#### Dans la fenêtre paramètres réglez « Amplitude » et « Fréquence ».

### 1.6 Rotation de l'AOP :

- $\Rightarrow$  Double clic sur le composant pour ouvrir la fenêtre « **Properties** »
- $\Rightarrow$  Pour obtenir une symétrie du composant cochez « Mirrored »
- $\Rightarrow$  Fermer la fenêtre « **Properties** »

| $\rightarrow$ Pour tourner le composant $\rightarrow$ barre espace ( ou barre espace + touche SHIFT | $\Rightarrow$ Pour tourner le com | $posant \Rightarrow barre espac$ | e (ou barre espace + | touche SHIFT |
|----------------------------------------------------------------------------------------------------|-----------------------------------|----------------------------------|----------------------|--------------|
|----------------------------------------------------------------------------------------------------|-----------------------------------|----------------------------------|----------------------|--------------|

| roperties                                                                                                    |                                                                                                    |                       | Parame                                 | ters                                                                                                    |                                                                             |             |        |
|----------------------------------------------------------------------------------------------------|----------------------------------------------------------------------------------------------------|-----------------------|----------------------------------------|----------------------------------------------------------------------------------------------------|-----------------------------------------------------------------------------|-------------|--------|
|                                                                                                    |                                                                                                    |                       | Visible                                | Name 🗠                                                                                                    | Value                                                                       | Type        |        |
| esignator                                                                                                    |                                                                                                    | Visible 📃 Locked      |                                        | ComponentLink1Description                                                                                                    | Manufacturer Link                                                           | STRING      |        |
| Comment                                                                                                    | NE5532AJG 🗸                                                                                                    | Visible               |                                        | ComponentLink1URL                                                                                                    | http://www.ti.com/                                                          | STRING      |        |
|                                                                                                    |                                                                                                    |                       |                                        | ComponentLink2Description                                                                                                    | Datasheet                                                                   | STRING      |        |
|                                                                                                    |                                                                                                    | Part 1/2 Cocked       |                                        | ComponentLink2URL                                                                                                    | http://www-s.ti.com/sc/ds/165532                                            | a.pc STRING |        |
| Description                                                                                                    | Dual Low-Noise Operational Amplific                                                                                                    | er                    |                                        | DatasheetVersion                                                                                                    | May-1988                                                                    | STRING      |        |
|                                                                                                    |                                                                                                    |                       |                                        | LatestRevisionDate                                                                                                    | 04-Mar-2005                                                                 | STRING      |        |
| Unique Id                                                                                                    | LOBDIXSR                                                                                                    | Reset                 |                                        | LatestRevisionNote                                                                                                    | Stylized 3D Mode Added.                                                     | STRING      |        |
| Type                                                                                                    | Standard                                                                                                    | •                     |                                        | PackageDescription                                                                                                    | DIP; 8 Leads; Now Spacing 7.62 m                                            | m; F STRING |        |
|                                                                                                    | L                                                                                                    |                       |                                        | PackageReference                                                                                                    | JG008                                                                       | STRING      |        |
|                                                                                                    |                                                                                                    |                       |                                        | PackageVersion                                                                                                    | Jan-1995                                                                    | STRING      |        |
| Link to Libra                                                                                                    | ry Component Use                                                                                                    | e Vault Component 🛛 📃 |                                        | Published                                                                                                    | 15. pr-2002                                                                 | STRING      | •      |
|                                                                                                    |                                                                                                    |                       |                                        |                                                                                                    |                                                                             |             |        |
| Design Item ID<br>Library Name<br>Table Name                                                                                                    | NE5532AJG<br>TI Operational Amplifier.IntLib                                                                                                    | Choose                |                                        | Publisher                                                                                                    | Altium Limited                                                              | STRING      |        |
| Design Item ID<br>Library Name<br>Table Name                                                                                                    | NE5532AJG<br>TI Operational Amplifier.IntLib                                                                                                    | Choose                |                                        | Publisher                                                                                                    | titum Limited                                                               | STRING      |        |
| Design Item ID<br>Cibrary Name<br>Table Name<br>Graphical                                                                                                    | NE5532AJG<br>TI Operational Amplifier.IntLib                                                                                                    | Choose                | <br><u>A</u> dd                        | Publisher<br>Regove Edi                                                                                                    | t Add as <u>R</u> ule                                                       | STRING      |        |
| Design Item ID<br>Cibrary Name<br>Table Name<br>Graphical                                                                                                    | NE5532AJG<br>TI Operational Amplifier.IntLib                                                                                                    | Choose                | Add<br>Models<br>Name                  | Publisher<br>Repove Edi<br>Type / Descrip                                                                                         | tion                                                                        | STRING      | łevisi |
| Design Item ID  C Library Name Table Name Graphical Location X                                                                                                    | NE5532AJG<br>TI Operational Amplifier.IntLib<br>510 Y 460                                                                                                    | Validate Link         | Add<br>Models<br>Name<br>JG008         | Publisher           Publisher           Repove         Edit           Type         / Descrip           Footprint         DIP: 8 L | tion Va.                                                                    | STRING      | łevisi |
| Design Item ID  I Library Name  Table Name  Graphical  Location X  Drientation                                                                                                    | NE5532AJG<br>TI Operational Amplifier.IntLib<br>510 Y 460<br>180 Degrees V                                                                                                    | Validate Link         | Add<br>Models<br>Name<br>JG008<br>G008 | Publisher  Repbye Edi  Type / Descrip  Footprint DIP; 81 PC83D DIP; 81                                                            | tion Va<br>eads; Row Spacing 7.62 mm; Pit<br>eads; Row Spacing 7.62 mm; Pit | STRING      | łevisi |
| Design Item ID Clibrary Name Clibrary Name Table Name Graphical Cocation X Drientation Mode                                                                                                    | NE5532AJG       TI Operational Amplifier.IntLib       510       Y       460       180 Degrees                                                                                 | Validate Link         | Add<br>Models<br>Name<br>JG008<br>G108 | Publisher<br>Repove Edi<br>Type / Descrip<br>Footprint DIP; 81<br>PCB3D DIP; 81                                                   | tion Va<br>eads; Row Spacing 7.62 mm; Pit<br>eads; Row Spacing 7.62 mm; Pit | STRING      | łevisi |
| Design Item ID  Library Name  Table Name  Graphical  Location X  Orientation Mode                                                                                                    | NE5532AJG       TI Operational Amplifier. Init.ib       510       Y       460       180 Degrees       Normal                                                                  | Validate Link         | Add<br>Models<br>Name<br>JG008<br>G108 | Publisher<br>Repove Edi<br>Vype / Descrip<br>Footprint DIP; 8L<br>PCB3D DIP; 8L                                                   | tion Va<br>eads; Row Spacing 7.62 mm; Pit<br>eads; Row Spacing 7.62 mm; Pit | STRING      | łevisi |
| Design Item ID  Cubrary Name Cubrary Name Cu | NE5532AJG         TI Operational Amplifier.IntLib         510       Y         4600         180 Degrees       V         Normal       V         Show All Pins On Sheet (Even if | Validate Link         | Add<br>Models<br>Name<br>JG008<br>G108 | Publisher<br>Recove Edi<br>Type / Descrip<br>Footprint DIP: 8 L<br>PCB3D DIP: 8 L                                                 | tion Va<br>eads; Row Spacing 7.62 mm; Pit<br>eads; Row Spacing 7.62 mm; Pit | STRING      | łevisi |
| Design Item ID  Library Name  Table Name  Graphical  Location X  Orientation  Mode                                                                                                    | NE5532AJG<br>TI Operational Amplifier.IntLib<br>510 Y 460<br>180 Degrees V<br>Normal V L<br>Show All Pins On Sheet (Even if<br>Local Colors                                   | Validate Link         | Add                                    | Publisher<br>Repbye <u>E</u> di<br>Type / Descrip<br>▼ Footprint DIP; 8L<br>PCB3D DIP; 8L<br>▼ Remove Edi                         | tion Va<br>eads; Row Spacing 7.62 mm; Pit<br>eads; Row Spacing 7.62 mm; Pit | STRING      | łevisi |

Formation ALTIUM - 6TP\_Simulation\_SPICE08/04/20136 / 24

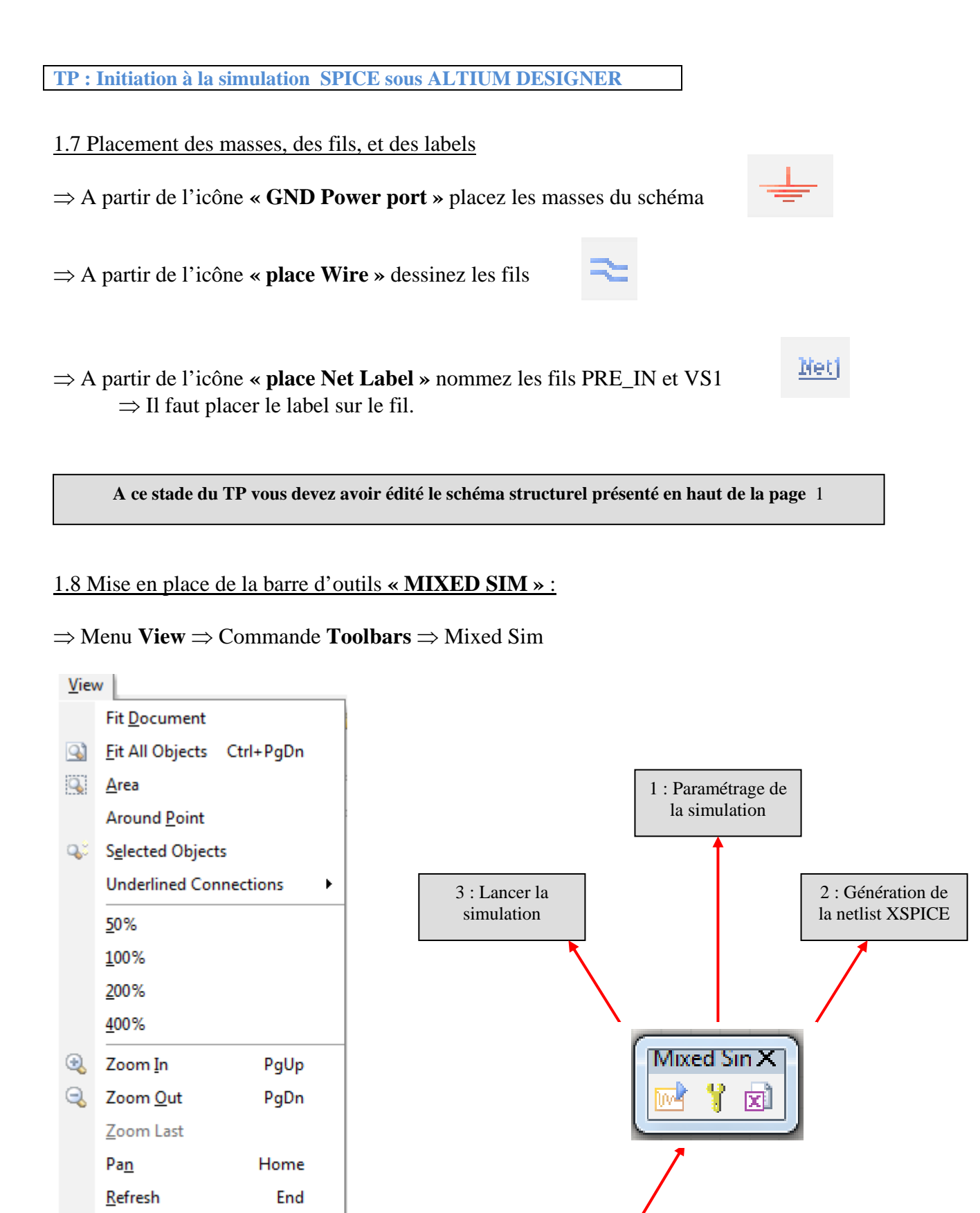

|  | Formation ALTIUM - 6 | TP_Simulation_SPICE | 08/04/2013 | 7 / 24 |
|--|----------------------|---------------------|------------|--------|
|--|----------------------|---------------------|------------|--------|

Formatting Mixed Sim

Full Screen

<u>T</u>oolbars

Alt+F5

► 🗹

| 1.9 Paramétrez la simulation           | ſ | Mixed S | inX    |
|----------------------------------------|---|---------|--------|
| Cliquez sur paramétrage de simulation  |   | m 😗     | न्त्री |
| - Chquez sur parametrage de sinulation |   |         |        |

 $\Rightarrow$  Dans la partie « General setup » sélectionnez les signaux à visualiser

| Analyses Setup                                                                                                    |         |                                                                                                    |                                                                                                    | 2 ×          |
|----------------------------------------------------------------------------------------------------|---------|----------------------------------------------------------------------------------------------------|----------------------------------------------------------------------------------------------------|--------------|
| Analyses/Dptions<br>General Setup<br>Operating Point Analysis<br>Transient Analysis<br>DC Sweep Analysis<br>AC Small Signal Analysis<br>Noise Analysis<br>Pole-Zero Analysis<br>Transfer Function Analysis<br>Temperature Sweep<br>Parameter Sweep<br>Monte Carlo Analysis<br>Global Parameters<br>Advanced Options | Enabled | Collect Data For<br>Sheets to Netlist<br>SimView Setup<br>Av<br>C5[i]<br>C5[p]<br>C70[i]<br>C70[j]<br>NetC5_1<br>NetC5_1<br>NetC5_2<br>NetR11_2 | Node Voltage, Supply Current, Device Current<br>Active project<br>Keep last setup<br>vailable Signals | nt and Power |
| Preferences                                                                                                    |         |                                                                                                    |                                                                                                    | OK Cancel    |

 $\Rightarrow$  Paramétrez la partie « Use Transcient Defaults » comme ci-dessous :

| Analuses/Ontions           | Enabled   |                               | Transient Analysis Setun |                        |        |
|----------------------------|-----------|-------------------------------|--------------------------|------------------------|--------|
| General Setup              | 121.30103 | F                             | Parameter                | Value                  |        |
| )perating Point Analysis   |           | Transient Start Time          |                          | 0.000                  |        |
| ransient Analysis          | ~         | Transient Chen Time           |                          | 11.000                 |        |
| C Sweep Analysis           |           | Transient Stop Time           |                          | 11.300                 |        |
| C Small Signal Analysis    |           | Transient Step Time           |                          | 45.45u                 |        |
| Noise Analysis             |           | Transient Max Step Time       |                          | 45.45u                 |        |
| Pole-Zero Analysis         |           | Use Initial Conditions        |                          |                        |        |
| Fransfer Function Analysis |           |                               |                          |                        |        |
| emperature Sweep           |           | Use Transient Defaults        |                          | <b>v</b>               |        |
| arameter Sweep             |           | Default Cucles Displayed      |                          | 5                      |        |
| Ionte Carlo Analysis       |           | Default Defate Des Cuels      |                          |                        |        |
| ilobal Parameters          |           | Derault Points Per Lycle      |                          |                        |        |
| Advanced Options           |           |                               |                          |                        |        |
|                            |           | Enable Fourier                | La simulation sera effec | tuée sur 5 périodes du | ı sign |
|                            |           | Fourier Fundamental Frequency |                          |                        |        |
|                            |           | Fourier Number of Harmonics   |                          | 10                     |        |
|                            |           | }                             |                          |                        |        |
|                            |           |                               |                          | Set <u>D</u> efa       | aults  |
| Preferences                |           |                               |                          |                        | ncel   |

|  | Formation ALTIUM - 6 | TP_Simulation_SPICE | 08/04/2013 | 8 / 24 |
|--|----------------------|---------------------|------------|--------|
|--|----------------------|---------------------|------------|--------|

### 1.10 Génération de la netlist SPICE

| $\Rightarrow$ Cliquez sur generation de la netlit |  |
|---------------------------------------------------|--|

| 🔚 Sheet1.SchDoc 🔤 Simul_Filtre.sdf * 🛒 Simul_Filtre.nsx                                |
|----------------------------------------------------------------------------------------|
| Simul_Filtre                                                                           |
| *SPICE Netlist generated by Advanced Sim server on 6/29/2012 11:29:37 AM               |
|                                                                                        |
| *Schematic Netlist:                                                                    |
| C5 NetC5_1 NetC5_2 22nF Description du circuit                                         |
| C70 0 NetC5_2 47pF                                                                     |
| R11 V51 NetR11_2 22k                                                                   |
| R24 FRE_IN NECC5_I 1.5k                                                                |
| R30 0 NetC5 2 1000k                                                                    |
| XU1A NetC5 2 NetR11 2 VDD VSS VS1 TL082                                                |
| V1 PRE IN 0 DC 0 SIN(0v 1V 440 0 0) AC 1 0                                             |
| VDD VDD 0 15V                                                                          |
| VSS VSS 0 -15V                                                                         |
|                                                                                        |
| .SAVE 0 NetC5_1 NetC5_2 NetR11_2 PRE_IN VDD VS1 VSS V1#branch VDD#branch               |
| .SAVE VSS#branch @V1[z] @VDD[z] @VSS[z] @C5[i] @C70[i] @R11[i] @R24[i] @R30[i] @R34[i] |
| .SAVE GC2[b] GC/U[b] GKII[b] GK24[b] GK30[b] GK34[b] GVI[b] GVD[b] GV55[b]             |
| *PLOT TRAN -1 1 A=PRE TN A=VS1                                                         |
| *PLOT OP -1 1 A=PRE IN A=VS1                                                           |
| r arametrage de la simulation                                                          |
| *Selected Circuit Analyses:                                                            |
| .TRAN 4.545E-5 0.01136 0 4.545E-5                                                      |
| .OP                                                                                    |

La **netlist** est une description dans un fichier texte de la structure matérielle du circuit à simuler et des paramètres de simulation.

Elle est générée automatiquement à partir du schéma structurel et du paramétrage qui a été défini en 1.8.

Les netlists SPICE sont les fichiers d'entrée du simulateur.

# $\Rightarrow$ remarque pour la suite du TP vous pouvez ignorer cette étape

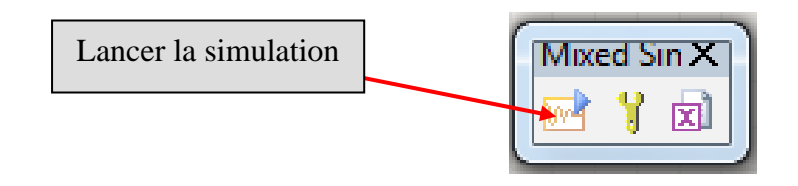

| Formation ALTIUM - 6 | TP_Simulation_SPICE | 08/04/2013 | 9 / 24 |
|----------------------|---------------------|------------|--------|

# 1.11 Visualisation des résultats sur le grapheur.

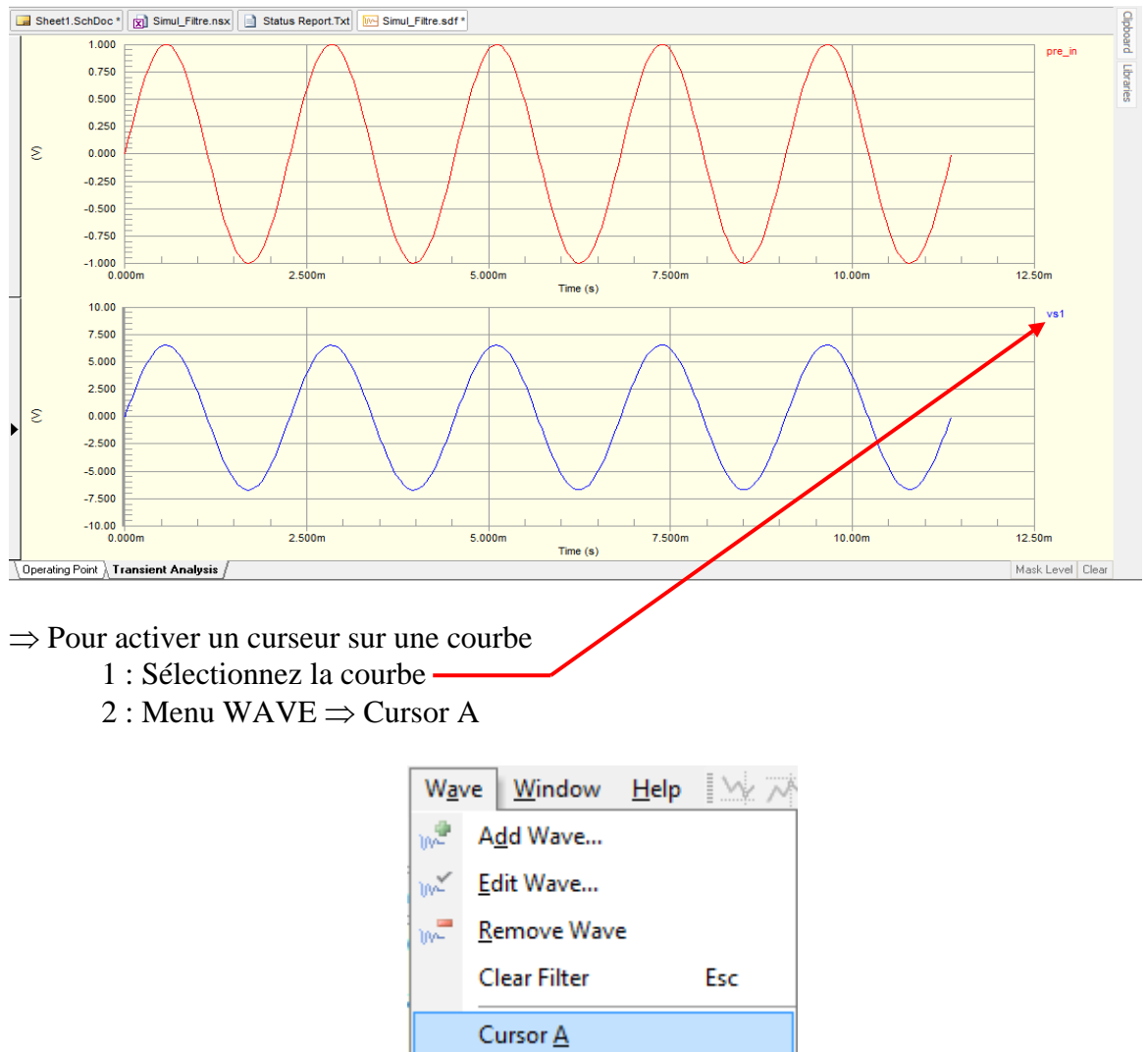

### Résultats attendus de la simulation :

 $\Rightarrow$  Faites glisser le curseur au-dessus de la courbe

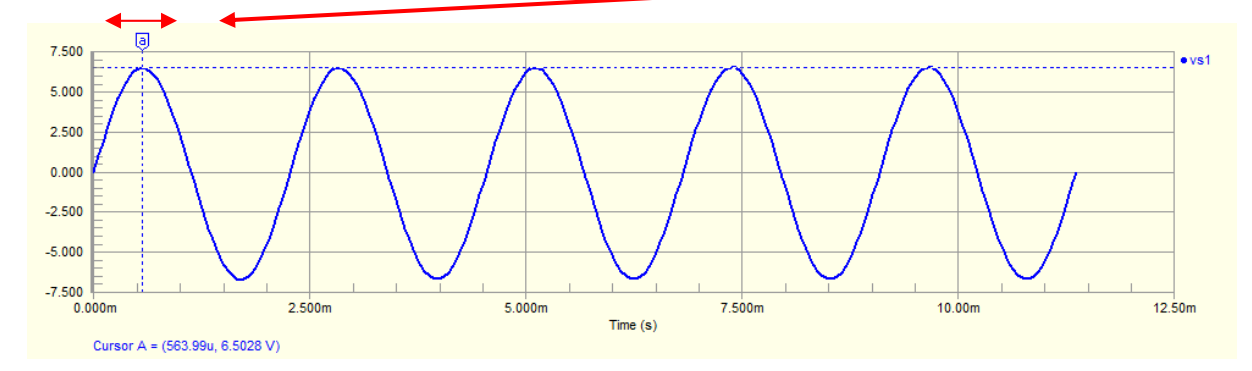

# 1.12 Analyse des résultats de simulation :

 $\Rightarrow$  Quelle est l'amplification à 440Hz ? En déduire le gain de l'étage d'entrée à 440Hz.

| Formation ALTIUM - 6 | TP_Simulation_SPICE | 08/04/2013 | 10 / 24 |
|----------------------|---------------------|------------|---------|
|----------------------|---------------------|------------|---------|

# 2 Analyse fréquentielle d'un étage d'entrée d'amplificateur de guitare

Ou : « Comment tracer un diagramme de Bode ? »

 $\Rightarrow$  Pour cette simulation vous repartirez du schéma \*.SchDoc dessiné en partie 1.

# 2.1 Paramétrez la simulation comme ci-dessous:

| inalivses Setup                            |         |   | Paramétrage de la simulation |          | Mixed Sin X |
|--------------------------------------------|---------|---|------------------------------|----------|-------------|
| Analyses/Options                           | Enabled | • | AC Small Signal Analys       | ir Setup |             |
| General Setup                              |         |   | Parameter                    |          | Value       |
| Operating Point Analysis                   |         | = | Start Frequency              |          | 1.000       |
| Transient Analysis                         |         | _ | Stop Frequency               |          | 10.00meg    |
| DU Sweep Analysis                          |         |   | Sweep Type                   |          | Decade      |
| Au Small Signal Analysis<br>Noise Analysis |         |   | Test Points                  |          | 100         |
| Pole-Zero Analysis                         |         |   |                              |          |             |
| Transfer Function Analysis                 |         | Ŧ | Total Test Points            |          | 701         |
| Preferences                                |         |   |                              |          | OK Cancel   |

# $\Rightarrow$ Demandez l'affichage d'un seul signal de sortie : VS1

| Analyses/Uptions                        | Erabled                                                                                                    | Collect Data For  | Node Voltage, Supply Current, Day | ce Current and  | Power          |
|-----------------------------------------|----------------------------------------------------------------------------------------------------|-------------------|-----------------------------------|-----------------|----------------|
| ieneral Setup                           |                                                                                                    | Collect Data For  | Node Vokage, Supply Callent, Dev  | ce cuiteric and | 11 00061       |
| )perating Point Analysis                |                                                                                                    | Sheets to Netlist | Active sheet                      | -\              |                |
| iransient Analysis<br>)C Sweep Analysis |                                                                                                    | SimView Setup     | Show active signals               | -               |                |
| C Small Signal Analysis                 | <ul> <li>Image: A set of the set of the</li></ul> |                   |                                   |                 |                |
| loise Analysis                          |                                                                                                    |                   |                                   | 7               |                |
| ole-Zero Analysis                       |                                                                                                    | Av                | ailable Signals                   |                 | Active Signals |
| ransfer Function Analysis               |                                                                                                    | C5[i]             | <b>^</b>                          | VS1             |                |
| emperature Sweep                        |                                                                                                    | U5[p]             | e 🔛                               | 1               |                |
| arameter Sweep                          |                                                                                                    | C70[ŋ             |                                   |                 |                |
| lonte Carlo Analysis                    |                                                                                                    | NetC5_1           | <                                 |                 |                |
| lobal Parameters                        |                                                                                                    | NetC5_2           |                                   | Ĩ               |                |
| dvanced Options                         |                                                                                                    | NetR11_2          | *                                 |                 |                |

# 2.2 relancez la simulation :

| Relancer la simulation | Mixed Sin X         |            |         |
|------------------------|---------------------|------------|---------|
| Formation ALTIUM - 6   | TP_Simulation_SPICE | 08/04/2013 | 11 / 24 |

 $\Rightarrow$  Dans la fenêtre « AC Analysis » apparaît le diagramme de l'amplification en fonction de la fréquence.

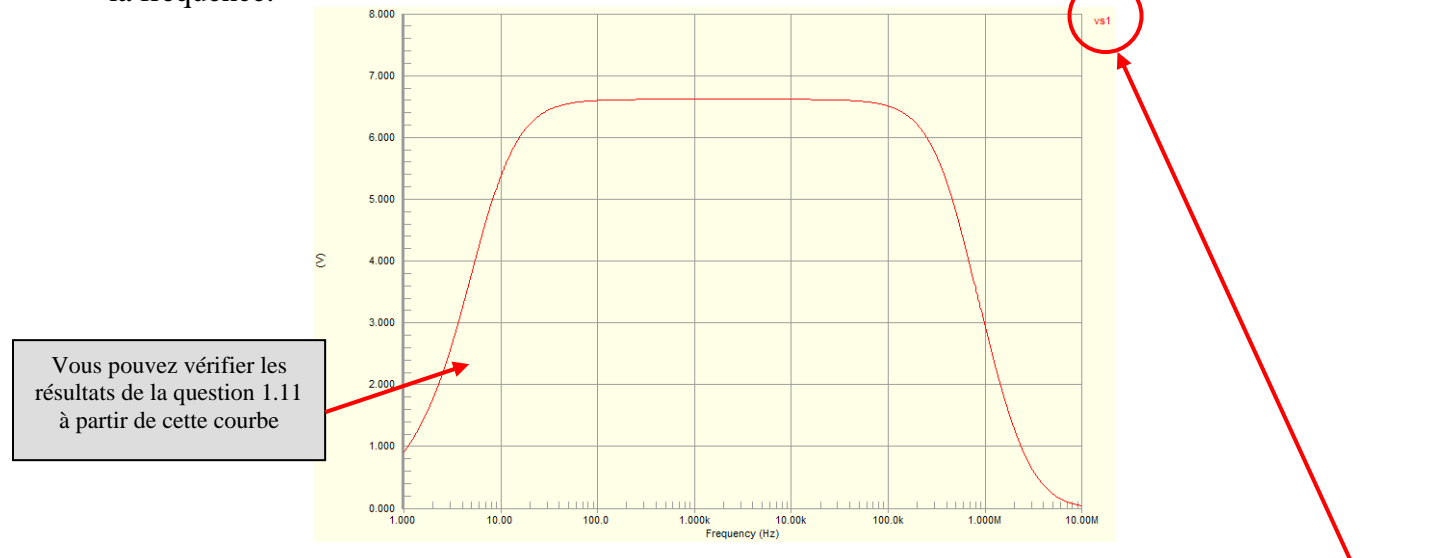

 $\Rightarrow$  Il faut maintenant remplacer cette courbe par le diagramme de Bode en gain et en phase.

2.3 Tracé du diagramme de Bode, courbe de gain :

1 : Double cliquez sur la caractéristique VS1 2 : Sélectionnez VS1 / MAGNITUDE dB

| Wave Setup     |                                                                                                    |
|----------------|----------------------------------------------------------------------------------------------------|
| Waveforms      | Functions                                                                                                    |
| frequency      |                                                                                                    |
| vs1            | +<br>-<br>*<br>/<br>UNABY()                                                                                        |
|                | Complex Functions<br>Magnitude<br>Magnitude (dB)<br>Real<br>Imaginary<br>Phase (Deg)<br>Phase (Rad)<br>Group Delay |
| Expression vs1 |                                                                                                    |
| Name           | Add to new Y axis                                                                                                  |

|  | Formation ALTIUM - 6 | TP_Simulation_SPICE | 08/04/2013 | 12 / 24 |
|--|----------------------|---------------------|------------|---------|
|--|----------------------|---------------------|------------|---------|

### 2.4 Tracé du diagramme de Bode, courbe de phase

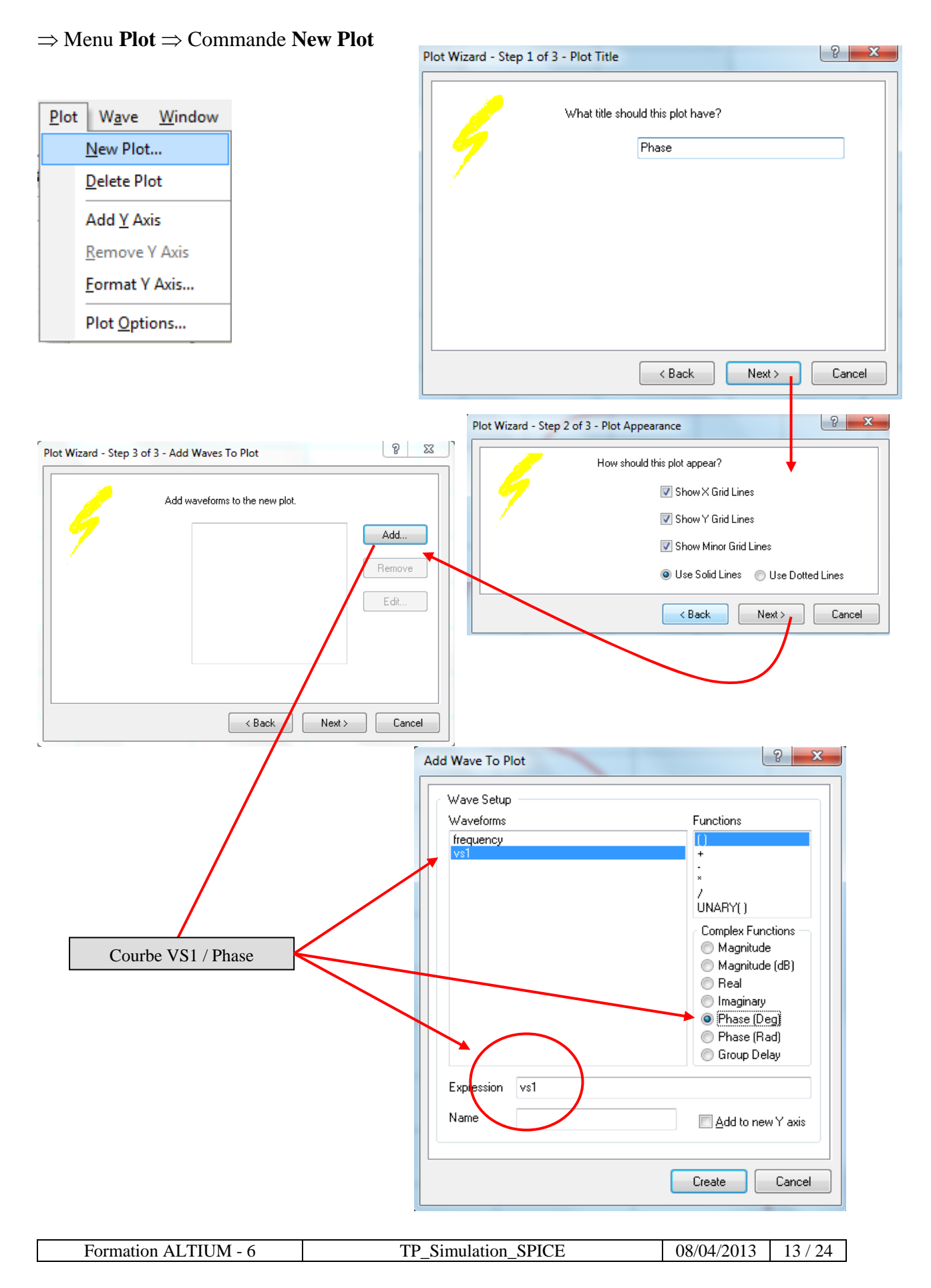

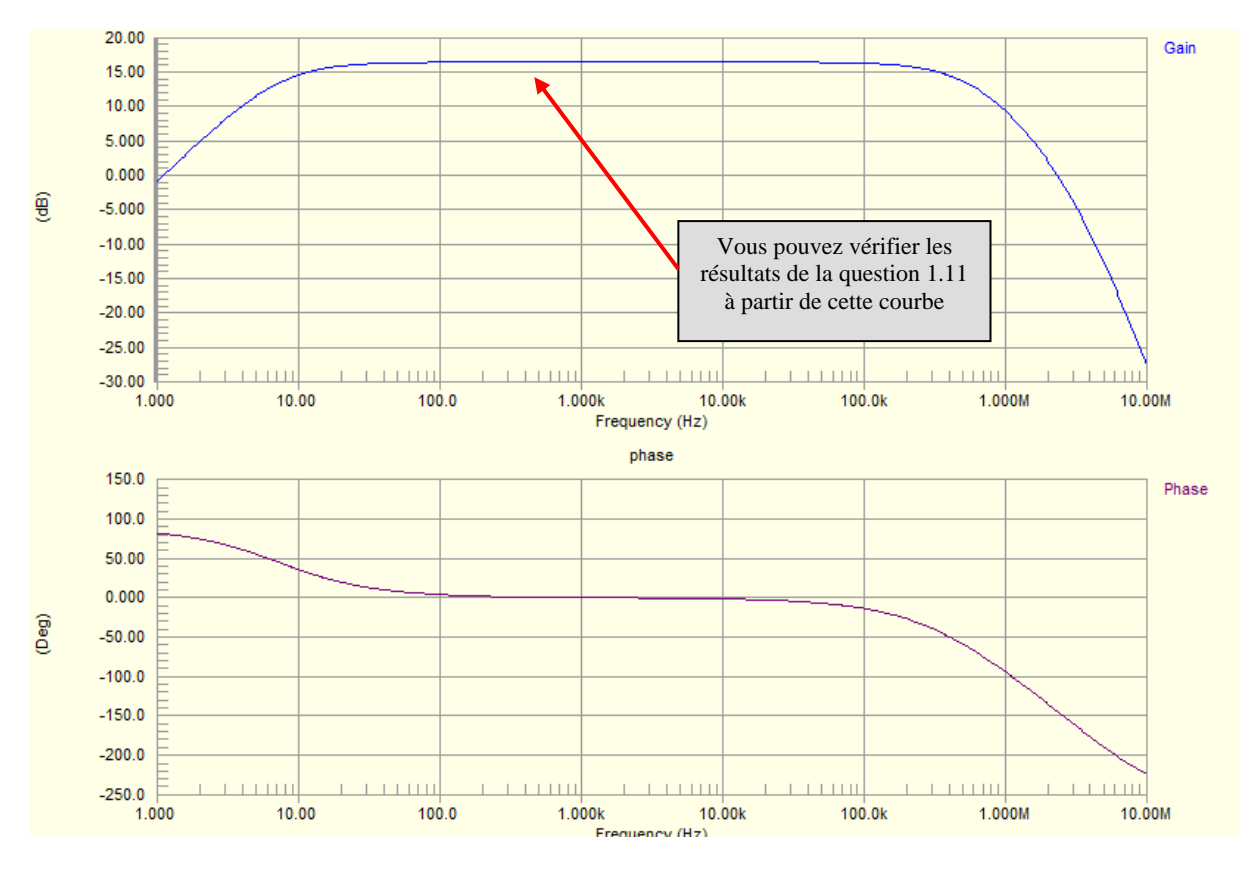

### Tracé obtenu :

#### 2.5 Analyse des résultats de simulation :

- $\Rightarrow$  Déterminez à l'aide des curseurs les deux fréquences de coupure du filtre passe bande.
- $\Rightarrow$  Quelle est la bande passante à -3dB de l'étage d'entrée ?
- ⇒ Les amplificateurs de guitare ont des fonctions de traitement audio intégrées « effets de réverbération ».
- $\Rightarrow$  Ces effets sont traités par des processeurs DSP.
- ⇒ Suite aux étages de traitement analogique d'entrée il sera placé, au sein de l'ampli, une chaîne de traitement numérique qui échantillonnera le signal audio.
- ⇒ Pour un échantillonnage à fe = 44,1 kHz quelle est la fréquence de coupure supérieure optimale pour l'étage d'entrée de l'amplificateur de guitare ? ( Pensez théorème de Shannon ).

| Formation ALTIUM - 6 | TP_Simulation_SPICE | 08/04/2013 | 14 / 24 |
|----------------------|---------------------|------------|---------|

# 3 Simulation paramétrée

 $\Rightarrow$  La simulation précédente a mis en évidence que la bande passante de l'étage d'entrée de l'ampli n'est pas cohérente par rapport à la fréquence d'échantillonnage du traitement audio numérique.

 $\Rightarrow$  Afin d'optimiser cette bande passante nous allons être amenés à paramétrer la capacité C70 afin d'obtenir une fréquence de coupure de 22 kHz à -3dB.

3.1 Mise en place de la simulation paramétrée :

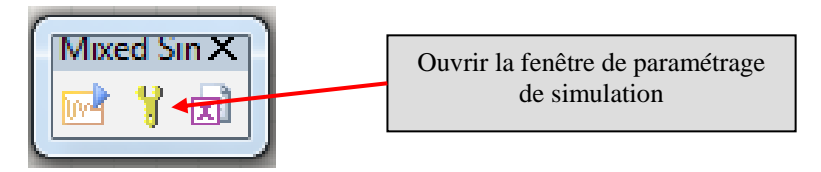

⇒ Dans la fenêtre Analyses/Options sélectionnez « **Show active signals** » pour l'entrée « **SimView Setup** »

| An                                                             | alyses Setup                                                                                                    |         |                                                                                                    |                                                                                             |     |                        | ? X    |
|----------------------------------------------------------------|----------------------------------------------------------------------------------------------------|---------|----------------------------------------------------------------------------------------------------|---------------------------------------------------------------------------------------------|-----|------------------------|--------|
| )<br>((<br>)<br>/<br>/<br>/<br>/<br>/<br>/<br>/<br>/<br>/<br>/ | Analyses/Options<br>General Setup<br>Operating Point Analysis<br>Iransient Analysis<br>OC Sweep Analysis<br>AC Small Signal Analysis<br>Noise Analysis<br>Pole-Zero Analysis<br>Fransfer Function Analysis<br>Femperature Sweep<br>Parameter Sweep<br>Monte Carlo Analysis<br>Global Parameters<br>Advanced Options | Enabled | Collect Data For<br>Sheets to Netlist<br>SimView Setup<br>(C5[i]<br>C5[j]<br>C70[j]<br>NetC5_1<br>NetC5_2<br>NetR11_2<br>PRE_IN | Node Voltage, Supply Current, De<br>Active sheet<br>Show active signals<br>vailable Signals | VS1 | ower<br>Active Signals | •      |
|                                                                | Preferences                                                                                                    |         |                                                                                                    |                                                                                             |     | ОК                     | Cancel |

Dans la fenêtre « Parameter Sweep » réglez les paramètres de balayage comme ci-dessous :

|                                         | Enableu |   | Parameter Swee         | ep Setup         | * |
|-----------------------------------------|---------|---|------------------------|------------------|---|
| Pole-Zero Analysis                      |         | - | Parameter              | Value            |   |
| Fransfer Function Analysis              |         |   | Primary Sweep Variable | C70[capacitance] | Ξ |
| Femperature Sweep                       |         | _ | Primary Start Value    | 0.000            | - |
| Parameter Sweep<br>Monto Carlo Analysia |         |   | Primary Stop Value     | 4.700n           |   |
| Global Parameters                       |         | = | Primary Step Value     | 1.000n           |   |
| Advanced Options                        |         |   | Primary Sweep Type     | Relative Values  |   |
|                                         |         | Ŧ |                        |                  | Ŧ |

**Remarque** : la valeur de C70 sera comprise entre : C70 + Primary Start value < C70 < C70 + Primary Stop value

|  | Formation ALTIUM - 6 | TP_Simulation_SPICE | 08/04/2013 | 15 / 24 |  |
|--|----------------------|---------------------|------------|---------|--|
|--|----------------------|---------------------|------------|---------|--|

# 3.2 Lancez la simulation

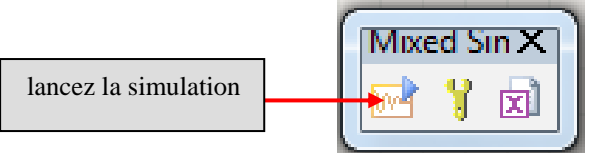

# 3.3 visualisation et analyse de la simulation paramétrée :

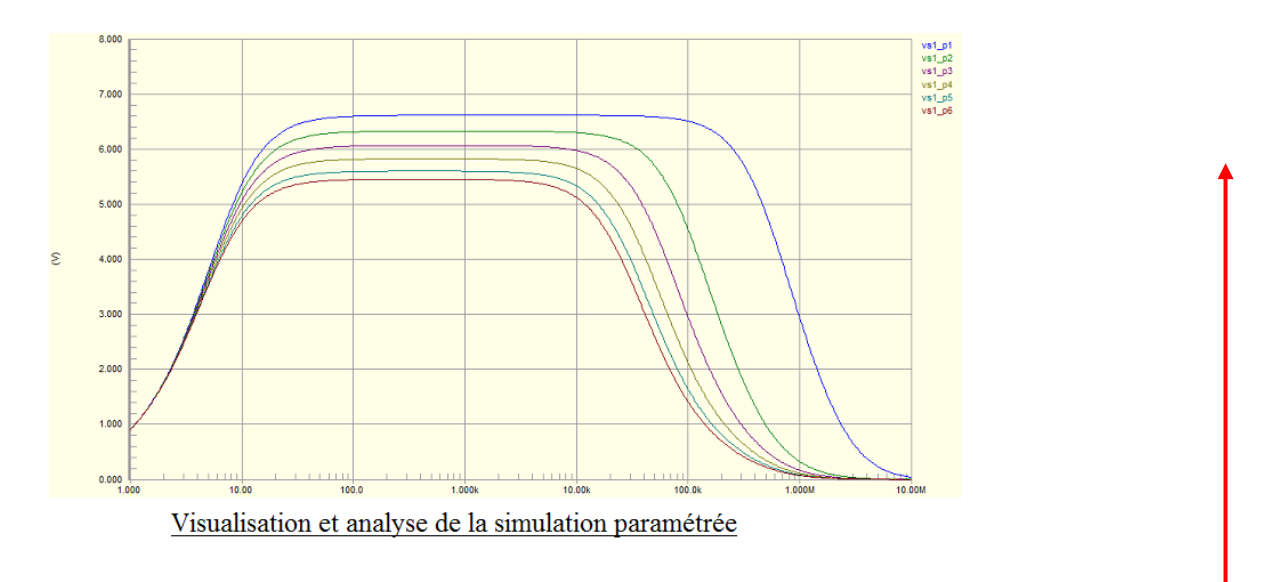

Afin de visualiser une courbe particulière cliquez sur la référence dédiée : la valeur spécifique de C70 est alors affichée en bas à droite de la courbe

Afin de désélectionner une caractéristique spécifique TOUCHE ECHAPPE ( ESC )

 $\Rightarrow$  Attention la courbe visualisée ici est l'amplification VS1/PREin en fonction de la fréquence et non le Gain en fonction de la fréquence.

 $\Rightarrow$  Pour visualiser les courbes de gain reprendre la partie 2.2

# 3.4 Première analyse des résultats de simulation :

Après analyse de la caractéristique de transfert VS1/PREin paramétrée ci-dessus répondre :  $\Rightarrow$  Quelle valeur de C70 retenir ?

 $\Rightarrow$  Pour la valeur de C70 retenue que dire de l'amplification par rapport aux résultats de la page 11 ?

3.5 Mise en place d'une simulation à deux variables paramétrées :

 $\Rightarrow$  L'analyse 3.4 met en évidence que nous pouvons obtenir la fréquence de coupure voulue en modifiant la valeur de C70 mais au détriment de l'amplification qui diminue.

 $\Rightarrow$  Il nous faut donc modifier un autre paramètre afin de corriger l'amplification : R30. Re-paramétrez la simulation comme ci-dessous :

| Formation ALTIUM - 6 | TP_Simulation_SPICE | 08/04/2013 | 16 / 24 |
|----------------------|---------------------|------------|---------|

| Analyses/Options                              | Enabled | Parameter S              | weep Setup       |
|-----------------------------------------------|---------|--------------------------|------------------|
| General Setup                                 |         | Parameter                | Value            |
| Operating Point Analysis                      |         | Primary Sweep Variable   | C70[capacitance] |
| Transient Analysis                            |         | Primary Start Value      | 0.000            |
| DC Sweep Analysis<br>AC Small Signal Analysis |         | Primary Stop Value       | 4.700n           |
| Ac omai orginar Analysis<br>Noise Analysis    |         | Primary Step Value       | 1.000n           |
| Pole-Zero Analysis                            |         | Primary Sweep Type       | Relative Values  |
| Transfer Function Analysis                    |         |                          |                  |
| Temperature Sweep                             |         | Enable Secondary         | ✓                |
| Parameter Sweep<br>Manta Carla Analysia       |         | Secondary Sweep Variable | R30[resistance]  |
| Global Parameters                             |         | Secondary Start Value    | -1.000k          |
| Advanced Options                              |         | Secondary Stop Value     | 1.000k           |
|                                               |         | Secondary Step Value     | 500.0            |
|                                               |         | Secondary Sweep Type     | Relative Values  |
|                                               |         |                          |                  |

### 3.6 Relancez la simulation

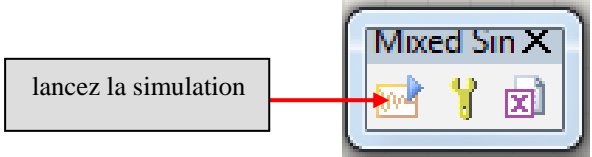

# 3.7 résultats obtenus :

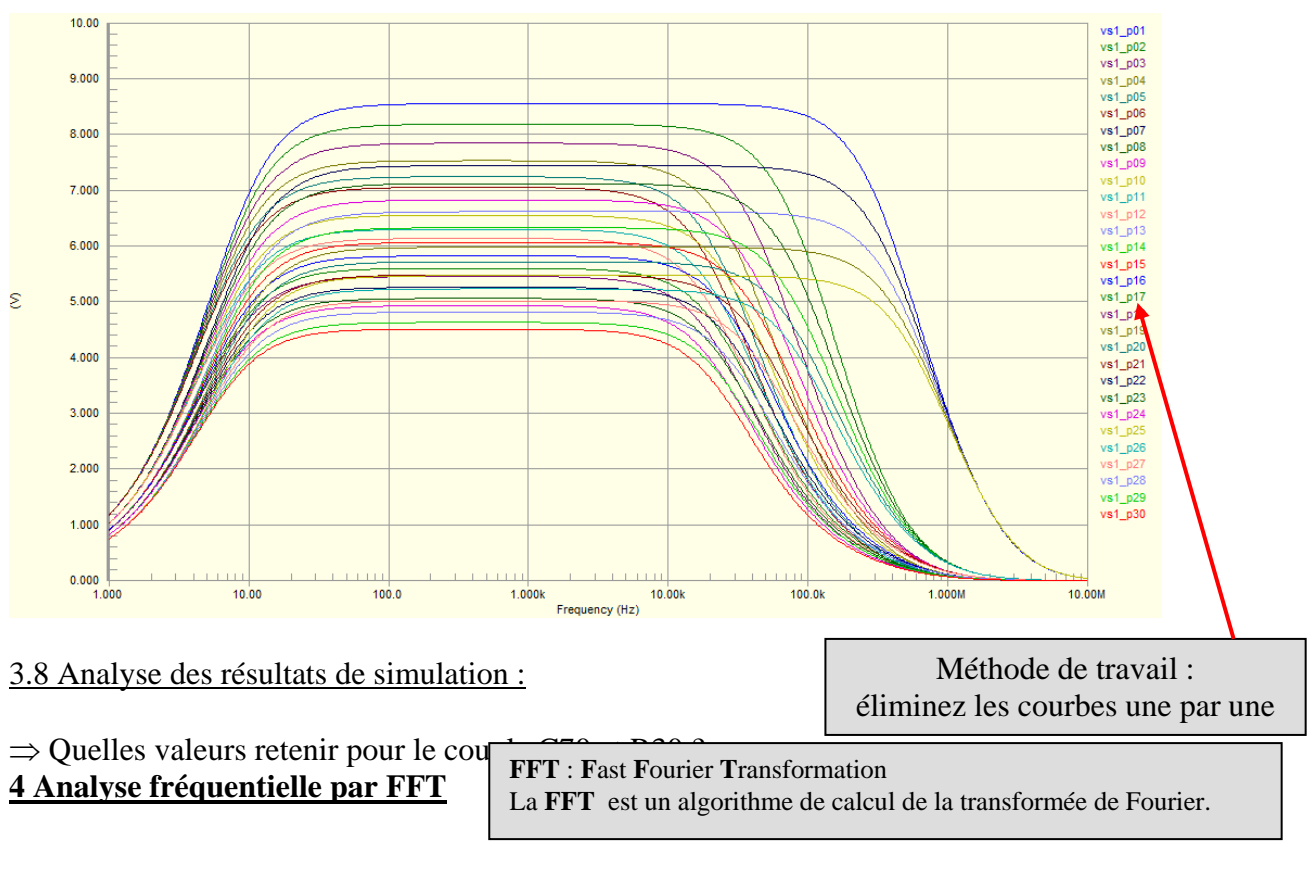

|  | Formation ALTIUM - 6 |  |
|--|----------------------|--|
|--|----------------------|--|

08/04/2013 17 / 24

2 X

 $\Rightarrow$  Les effets de saturation des amplificateurs de guitare sont obtenus par une amplification suivi d'un écrêtage du signal.

⇒ Cet écrêtage se traduit par une discontinuité du signal et donc la création d'harmoniques. ⇒ La structure ci-dessous est utilisée pour générer les effets sonores LEAD, WARP, CRUNCH.

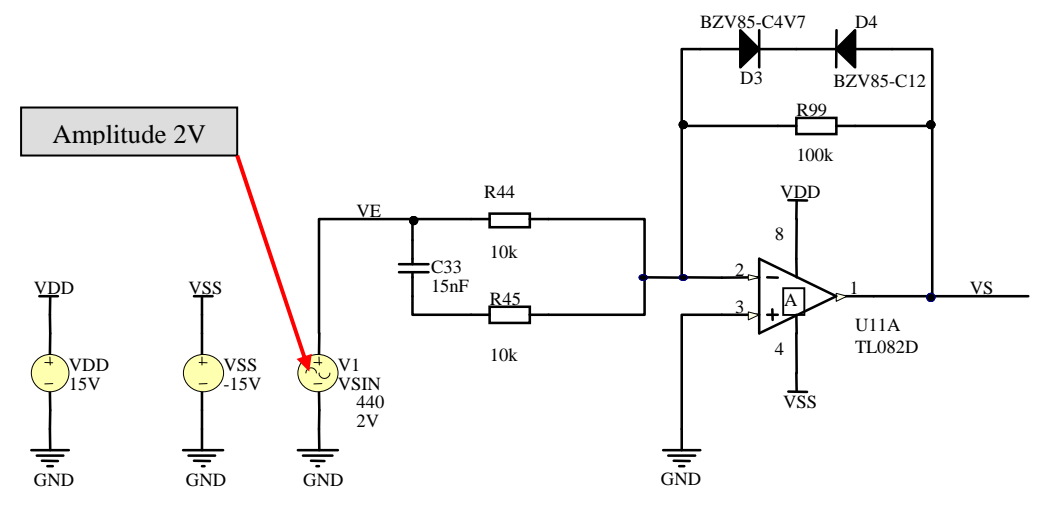

4.1 Création d'un nouveau projet PCB : Projet\_effet\_Saturation.PrjPcb

- $\Rightarrow$  Repartir d'un projet vierge
- ⇒ En vous inspirant de la première partie de ce TP ouvrez le schéma existant **« Schema\_Effet\_Saturation.SchDoc »** depuis le répertoire …\ **Ressources\_TP5**

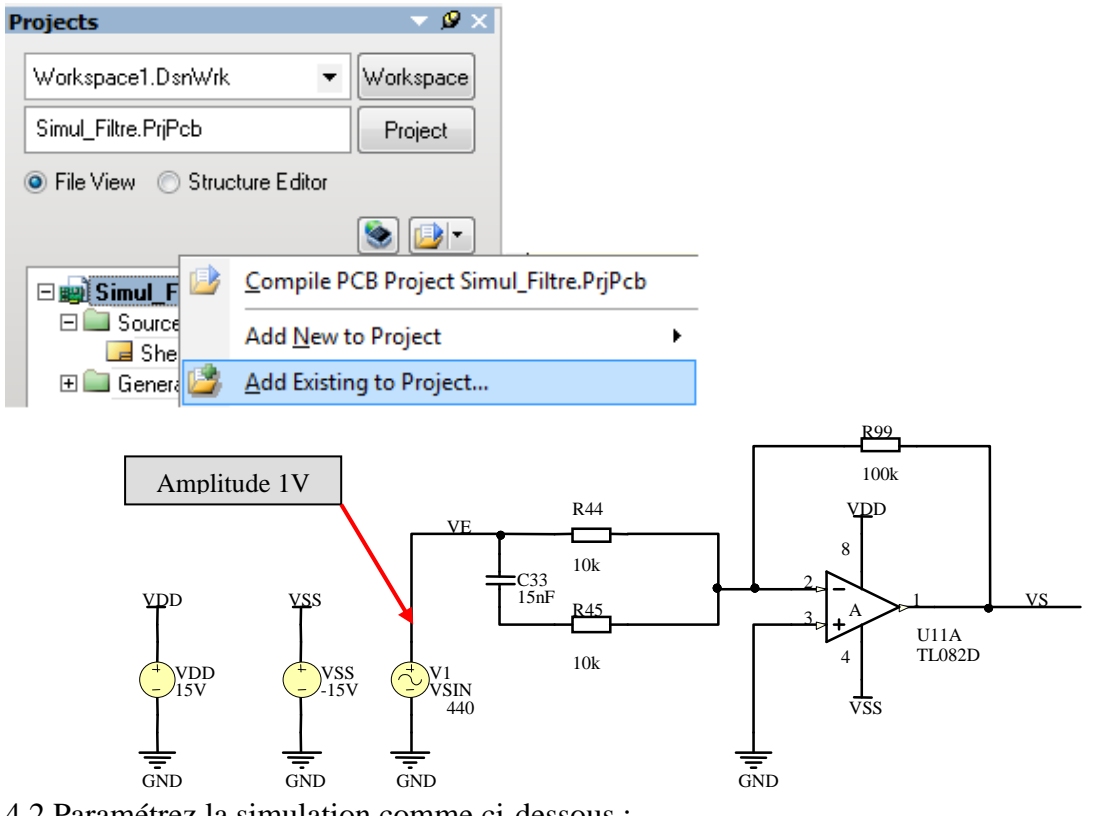

4.2 Paramétrez la simulation comme ci-dessous :

| Formation ALTIUM - 6 TP_Simulation_SPICE 08/04/2013 18/24 |
|-----------------------------------------------------------|
|-----------------------------------------------------------|

### $\Rightarrow$ Fenêtre « **General Setup** » :

| Analyses Setup                                                                                                    |         |                                                                                                    |                                                                  | 8              |
|----------------------------------------------------------------------------------------------------|---------|----------------------------------------------------------------------------------------------------|------------------------------------------------------------------|----------------|
| Analyses/Options<br>General Setup<br>Operating Point Analysis<br>Transient Analysis<br>DC Sweep Analysis<br>AC Small Signal Analysis<br>Noise Analysis<br>Pole-Zero Analysis<br>Transfer Function Analysis<br>Transfer Function Analysis<br>Temperature Sweep<br>Parameter Sweep<br>Monte Carlo Analysis<br>Global Parameters<br>Advanced Options | Enabled | Collect Data For<br>Sheets to Netlist<br>SimView Setup<br>Av<br>C33[i]<br>C33[p]<br>NetC33_1<br>NetR30_2<br>NetR44_1<br>R30[i]<br>R30[j]<br>R30[p]<br>R440 | Active Signals Active sheet Show active signals vailable Signals | Active Signals |
| Preferences                                                                                                    |         |                                                                                                    |                                                                  | OK Car         |

#### $\Rightarrow$ Fenêtre « **Transcient Analysis** » :

| Analyses Setup             |                          |                               | S X                  |
|----------------------------|--------------------------|-------------------------------|----------------------|
| Analyses/Options           | Enabled                  | Transient Analy               | sis Setup            |
| General Setup              |                          | Parameter                     | Value                |
| Operating Point Analysis   |                          | Transient Start Time          | 0.000                |
| Transient Analysis         | Transient Stop Time      | 11.36m                        |                      |
| DU Sweep Analysis          |                          | Transient Step Time           | 45.45u               |
| Noise Analusis             |                          | Transient Max Step Time       | 45.45u               |
| Pole-Zero Analysis         |                          | Use Initial Conditions        |                      |
| Transfer Function Analysis |                          |                               |                      |
| Temperature Sweep          | Use Transient Defaults   | ✓                             |                      |
|                            | Default Cycles Displayed | 5                             |                      |
|                            | Default Points Per Cycle | 50                            |                      |
| Advanced Options           |                          |                               |                      |
|                            |                          | Enable Fourier                |                      |
|                            |                          | Fourier Fundamental Frequency | 440.0                |
|                            |                          | Fourier Number of Harmonics   | 10                   |
|                            |                          |                               | Set <u>D</u> efaults |
| Preferences                |                          |                               | OK Cancel            |

### 4.3 Création de la fenêtre FFT :

# $\Rightarrow$ Après avoir lancé la simulation temporelle affichez **la FFT** : Menu **CHART**

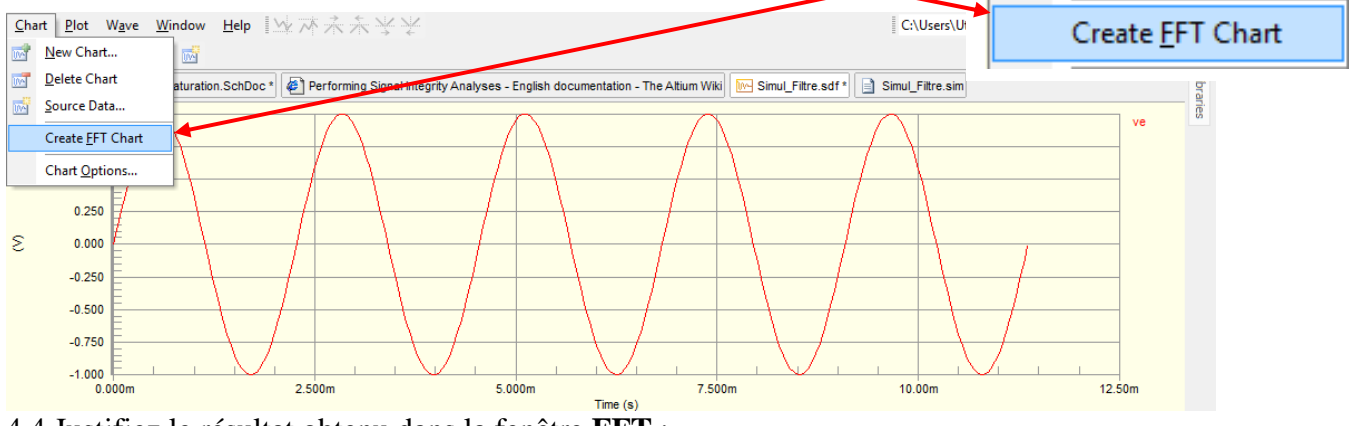

4.4 Justifiez le résultat obtenu dans la fenêtre FFT :

| Formation ALTIUM - 6 | TP_Simulation_SPICE | 08/04/2013 | 19 / 24 |
|----------------------|---------------------|------------|---------|

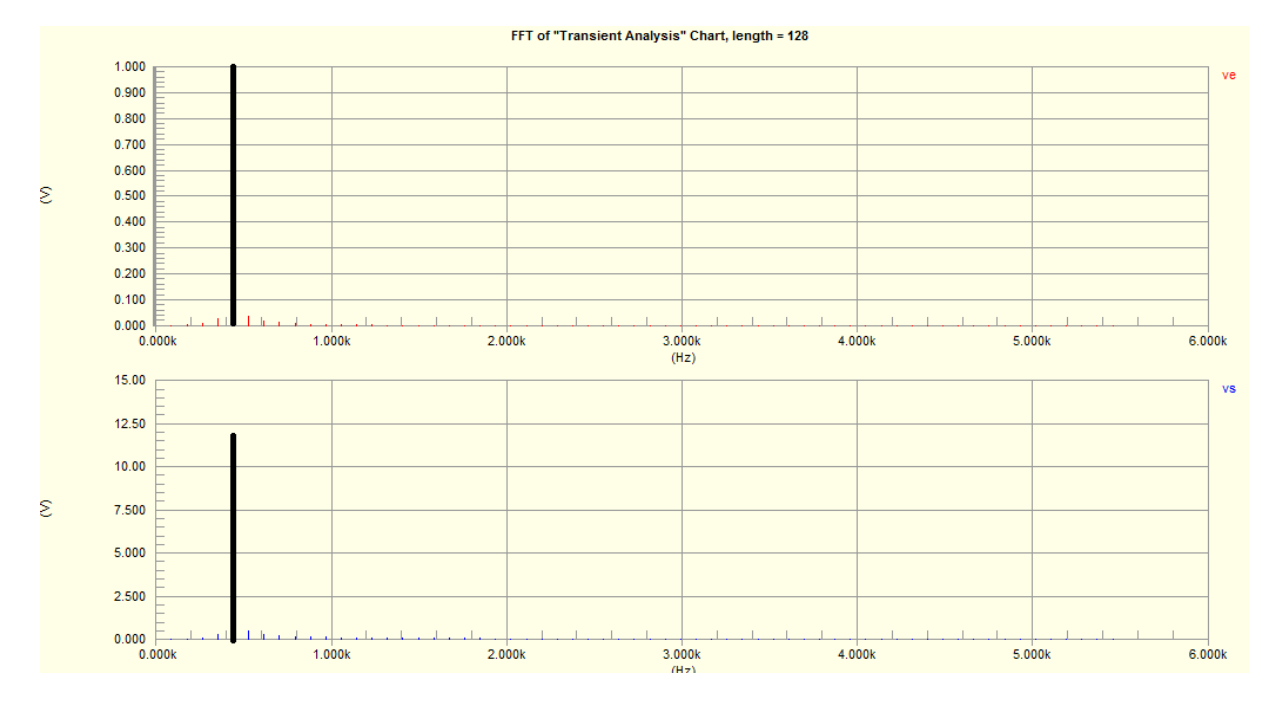

# $\Rightarrow$ Est-il normal à ce stade qu'aucun harmonique ne soit généré ?

# 4.5 Ajouter les composants suivants :

| Description             | Nom        | Bibliothèque                              |
|-------------------------|------------|-------------------------------------------|
| Voltage Regulator Diode | BZV85-C4V7 | Philips Discrete Diode - Switching.IntLib |
| Voltage Regulator Diode | BZV85-C12  | Philips Discrete Diode - Switching.IntLib |

 $\Rightarrow$  Imposez une amplitude de 2V à VSIN

# 4.6 Relancez la simulation, visualisez et les résultats

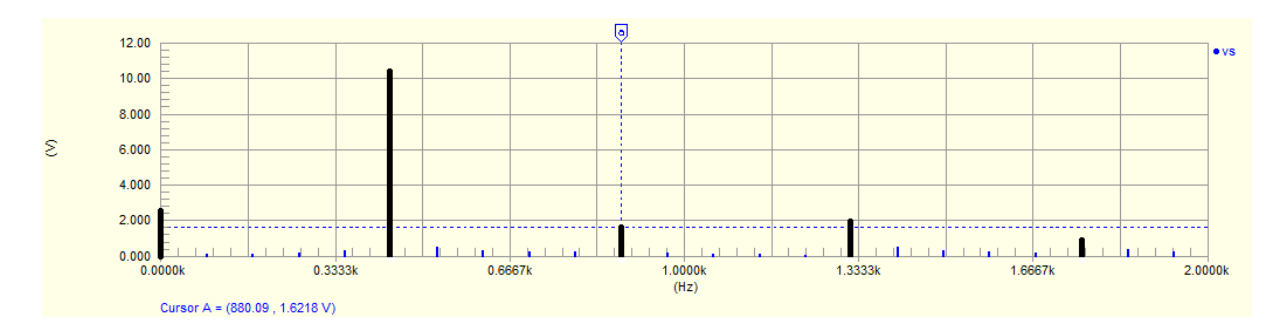

#### 4.7 Analyse des résultats

 $\Rightarrow$  A l'aide des curseurs déterminez les fréquences harmoniques créées par la structure.

 $\Rightarrow$  Quel est le lien entre la fréquence fondamentale (440 Hz) et les fréquences harmoniques ?

| Formation ALTIUM - 6 | TP_Simulation_SPICE | 08/04/2013 | 20 / 24 |
|----------------------|---------------------|------------|---------|

# Annexes : Autres possibilités de SPICE

### Annexe.1 Le calcul des tensions de polarisation

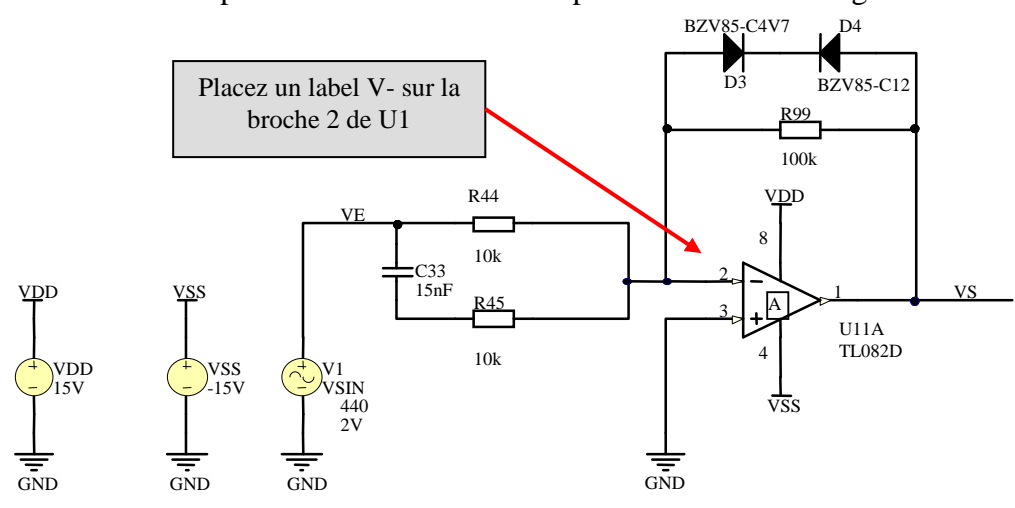

Exemple : relevé des tensions de polarisation du montage

- $\Rightarrow$  Assurez-vous que les signaux à mesurer soient bien déclarés
- $\Rightarrow$  Validez « Operating Point Analysis »

| Analyses Setup                                                                                                    |                                                                                                    | ? <mark>×</mark>                                        |
|----------------------------------------------------------------------------------------------------|----------------------------------------------------------------------------------------------------|---------------------------------------------------------|
| Analyses Jorup         Analyses Jorup         General Setup         Operating Point Analysis         Transient Analysis         DC Sweep Analysis         AC Small Signal Analysis         Noise Analysis         Pole-Zero Analysis         Transfer Function Analysis         Temperature Sweep         Parameter Sweep         Monte Carlo Analysis         Global Parameters         Advanced Options | Collect Data For Active Signals<br>Sheets to Netlist Active sheet<br>SimView Setup Show active signals<br>Available Signals<br>C33[i]<br>NetC33_1<br>NetD3_2<br>R44[i]<br>R44[p]<br>R45[i] | Active Signals                                          |
| Preferences                                                                                                    |                                                                                                    | OK Cancel                                               |
| lancez la simulat                                                                                                    | ion I I I I                                                                                                    |                                                         |
|                                                                                                    |                                                                                                    |                                                         |
| es tensions de polarisation sont<br>affichées dans la fenêtre                                                                                                    | 🛉 Home 🗔 Schema_Effet_                                                                                                    | Saturation.SchDoc *                                     |
| es tensions de polarisation sont<br>affichées dans la fenêtre<br><b>« operating point »</b>                                                                                                    | Home Schema_Effet_                                                                                                    | Saturation.SchDoc *                                     |
| es tensions de polarisation sont<br>affichées dans la fenêtre<br><b>« operating point »</b>                                                                                                    | V- 10<br>ve 0.                                                                                                    | Saturation.SchDoc * Simul_Filtre.sdf<br>0.97uV<br>000 V |

Formation ALTIUM - 6TP\_Simulation\_SPICE08/04/201321 / 24

VDD

Annexe.2 Mise en place de conditions initiales de simulation

 $\Rightarrow$  Sous SPICE les tensions de polarisation des montages sont systématiquement calculées lors d'une simulation de type « **Transient analysis** ».

 $\Rightarrow$  Si l'option IC « Initial Conditions » est validée les tensions de polarisation seront calculées à partir de ces IC.

 $\Rightarrow$  Les IC peuvent être définies pour chaque composant ou, des éléments définissant ces IC peuvent être placés dans le schéma.

 $\Rightarrow$  Soit le schéma à simuler :

|                                                                                                 | $\begin{array}{c} R44 \\ VS \\ 10k \\ 10k \\ 1000nF \\ \overline{GND} \\ \overline{GND} \\ \overline{GND} \\ \end{array}$ |                |
|-------------------------------------------------------------------------------------------------|----------------------------------------------------------------------------------------------------|----------------|
| ⇒ Parametres a definir :                                                                        | VS : Le signal à visualiser                                                                                               | 9 <b>X</b>     |
| Analyses Setup                                                                                  |                                                                                                    |                |
| Analyses/Options Enabled<br>General Setup<br>Operating Point Analysis V<br>Transient Analysis V | Collect Data For Active Signals<br>Sheets to Netlist Active sheet                                                         | •              |
| DC Sweep Analysis AC Small Signal Analysis Doise Analysis Dole-Zero Analysis                    | Available Signals                                                                                                    | Active Signals |
| Temperature Sweep                                                                               |                                                                                                    | OK Cancel      |

| Analyses/Options                                              | Enabled                | Transient Analy          | ysis Setup   |
|---------------------------------------------------------------|------------------------|--------------------------|--------------|
| General Setup                                                 |                        | Parameter                | Value        |
| Operating Point Analysis                                      |                        | Transient Start Time     | 0.000        |
| Transient Analysis                                            | ·                      | Transient Stop Time      | 50.00m       |
| AC Small Signal Analysis                                      |                        | Transient Step Time      | 20.00u       |
| Noise Analusis                                                |                        | Transient Max Step Time  | 20.00u       |
| Pole-Zero Analysis                                            |                        | Use Initial Conditions   |              |
| Transfer Function Analysis                                    |                        |                          | $\bigcirc$   |
| Temperature Sweep                                             | Use Transient Defaults |                          |              |
| Parameter Sweep<br>Manta Carlo Analysia                       |                        | Default Cycles Displayed | 5            |
| Global Parameters                                             |                        | Default Points Per Cycle | 50           |
| Advanced Options                                              |                        |                          | Set De       |
| Monte Carlo Analysis<br>Global Parameters<br>Advanced Options |                        | Default Points Per Cycle | 50<br>Set De |

| Formation ALTIUM - 6 | TP_Simulation_SPICE | 08/04/2013 | 22 / 24 |
|----------------------|---------------------|------------|---------|

# Définition des conditions Initiales au niveau du condensateur C33 :

- $\Rightarrow$  Double cliquez sur le composant C33
- $\Rightarrow$  Editez le modèle de simulation, puis les paramètres de simulation de C33

|                  | Models              | 1-               |                                           |                           |                                                     |
|------------------|---------------------|------------------|-------------------------------------------|---------------------------|-----------------------------------------------------|
|                  | Name                | lype ∧           | Description                               | Vault                     | Item Revisi                                         |
|                  | RAD-0.3             | Footprint        | Radial Cap, Thru-Hole; 2 Leads; 0.3 in Pi |                           |                                                     |
|                  | Cap                 | Signal Integrity |                                           |                           |                                                     |
|                  | CAP 🔻               | Simulation       | Capacitor                                 |                           |                                                     |
| Sim Med          | Add 💌               | Remove           | Edit                                      |                           | ? <b>x</b>                                          |
| Sim wou          | er - General / Capa |                  |                                           |                           |                                                     |
| Model K<br>Value | e 100               | DnF              | Component parameter E appa                | n validant<br>raîtront su | cette coche les <b>IC</b><br>r le schéma structurel |
| Initial          | Voltage 0           |                  |                                           |                           | OK Cancel                                           |

# Résultat de la simulation :

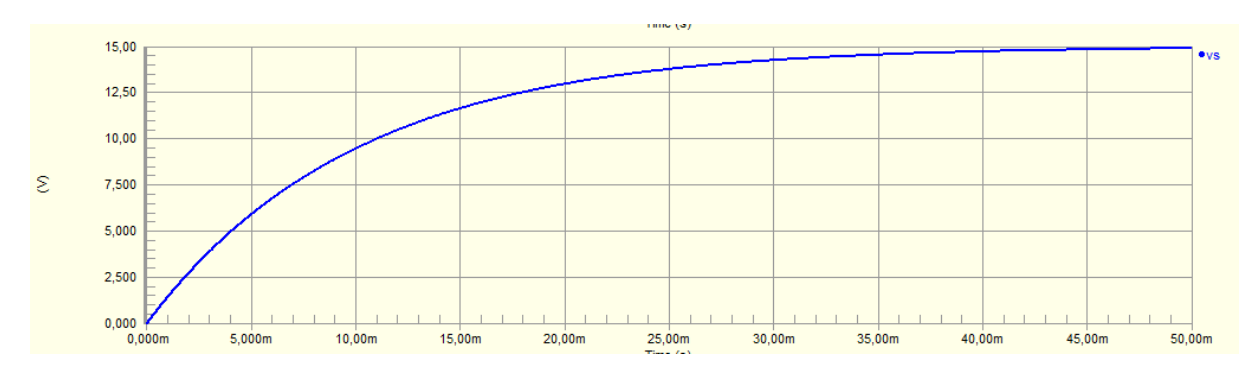

# Annexe.3 Les autres simulations paramétrées : Monte Carlo simulations /Température

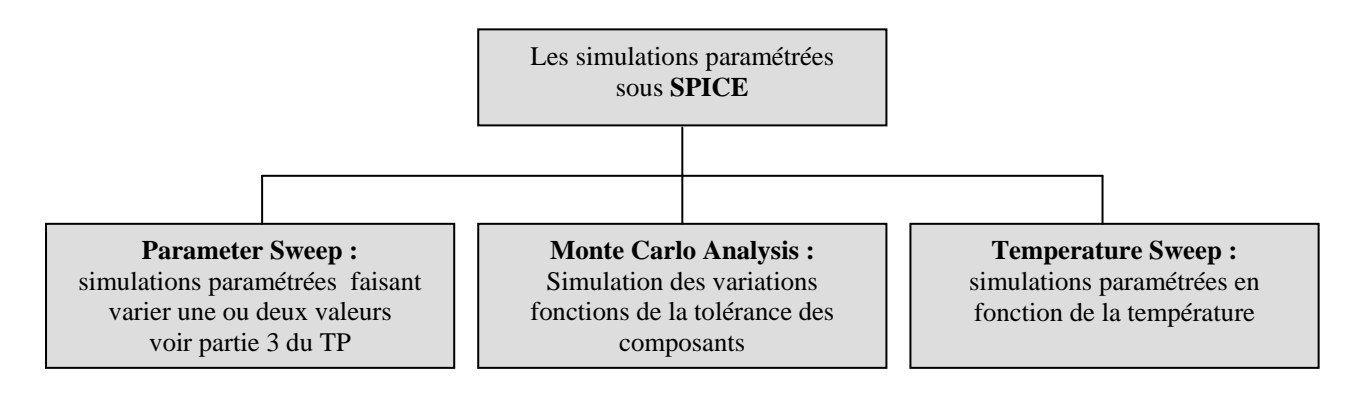

|  | Formation ALTIUM - 6 | TP_Simulation_SPICE | 08/04/2013 | 23 / 24 |  |
|--|----------------------|---------------------|------------|---------|--|
|--|----------------------|---------------------|------------|---------|--|

La **méthode de Monte-Carlo** désigne une méthode visant à calculer une valeur numérique en utilisant des procédés aléatoires, c'est-à-dire des techniques probabilistes. Le nom de ces méthodes, qui fait allusion aux jeux de hasard pratiqués à Monte-Carlo, a été inventé en 1947 par Nicholas Metropolis.

 $\Rightarrow$  Exemple : paramétrage d'une analyse de Monte Carlo associée à la simulation présentée en partie 2 du TP : Tracé du diagramme de Bode d'un étage d'entré d'ampli de guitare.

 $\Rightarrow$  Cela nous permet de visualiser les variations engendrées par les incertitudes des valeurs des composants et par la « gigue » des générateurs.

| Analyses/Options                                                                                                    | Enabled | Monte Carlo Analysis Setup   |                  |  |
|----------------------------------------------------------------------------------------------------|---------|------------------------------|------------------|--|
| General Setup<br>Operating Point Analysis<br>Transient Analysis<br>DC Sweep Analysis<br>AC Small Simal Analysis                                           |         | Parameter                    | Value            |  |
|                                                                                                    |         | Seed                         | -1               |  |
|                                                                                                    |         | Distribution                 | Uniform          |  |
|                                                                                                    |         | Number of Runs               | 5                |  |
| Noise Analysis                                                                                                    |         |                              |                  |  |
| Pole-Zero Analysis<br>Transfer Function Analysis<br>Temperature Sweep<br>Parameter Sweep<br>Monte Carlo Analysis<br>Global Parameters<br>Advanced Options |         | Default Resistor Tolerance   | 10%              |  |
|                                                                                                    |         | Default Capacitor Tolerance  | 10%              |  |
|                                                                                                    |         | Default Inductor Tolerance   | 10%              |  |
|                                                                                                    |         | Default Transistor Tolerance | 10%              |  |
|                                                                                                    |         | Default DC Source Tolerance  | 10%              |  |
|                                                                                                    |         | Default Digital Tp Tolerance | 10% Variation de |  |
|                                                                                                    |         |                              | grandeurs tyr    |  |
|                                                                                                    |         | Specific Tolerances          | 0 defined        |  |
|                                                                                                    |         |                              |                  |  |

 $\Rightarrow$  Résultats de la simulation : les cinq mesures sont concaténées sur le même fichier.

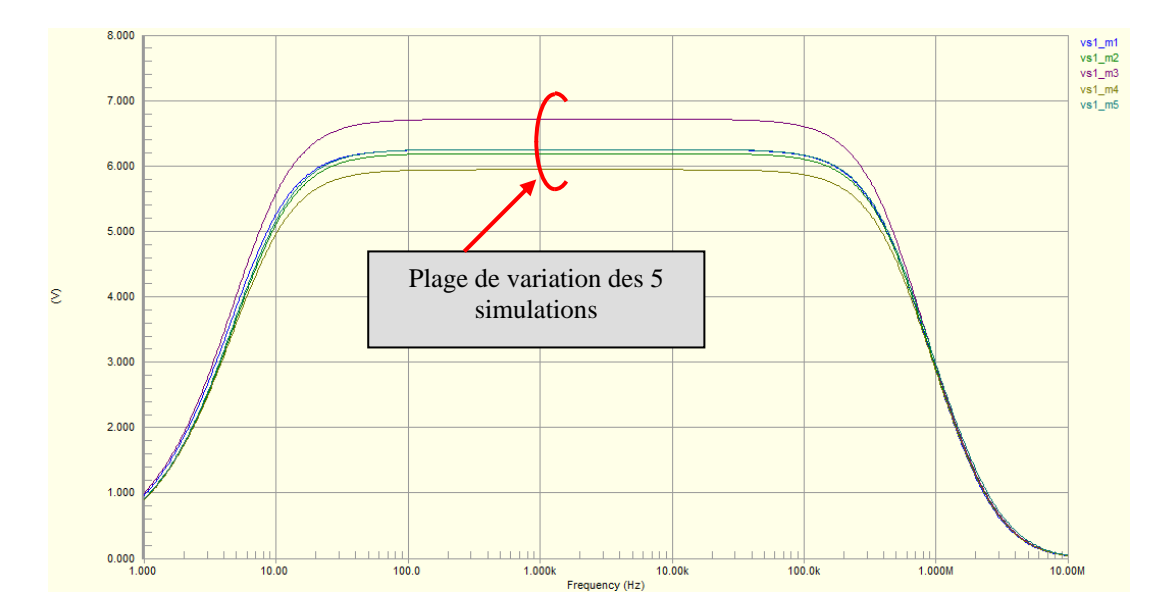

| Formation ALTIUM - 6 | TP_Simulation_SPICE | 08/04/2013 | 24 / 24 |
|----------------------|---------------------|------------|---------|